## TCC Training Seminar on One-month Forecast Products

7 – 9 November 2011

Tokyo, Japan

Tokyo Climate Center Japan Meteorological Agency

## TCC Training Seminar on One-month Forecast Products

7 – 9 November 2011 Tokyo, Japan

#### Contents

| - Schedule of the Training Seminar                                | i  |
|-------------------------------------------------------------------|----|
| (Item 3)                                                          |    |
| - How to use JMA's web-based application for climate analysis     | 1  |
| (Item 4)                                                          |    |
| - JMA's Ensemble Prediction System (EPS) for Seasonal Forecasting | 25 |
| - Using Grid Point Value Data Provided on the TCC Website         | 35 |
| (Item 6)                                                          |    |
| - Outline of Guidance and Related Evaluation                      | 49 |
| - Producing Site-specific Guidance Using Domestic Data            | 57 |

Schedule

### TCC Training Seminar on One-Month Forecast Products

Tokyo, Japan, 7 – 9 November 2011

#### Draft Schedule

| Day 1                          | Program                                                                                                    |                                                                      |
|--------------------------------|----------------------------------------------------------------------------------------------------|----------------------------------------------------------------------|
| 10:00 – 10:30                  | 1. Opening session<br>Welcome address<br>Self-introduction by participants<br>Group photo<br>Courtesy call on JMA's Director-General                                                                                                    |                                                                      |
| 10:30 – 10:45                  | <ul> <li>2. Introduction</li> <li>Objectives and structure of the training seminar</li> <li>Products available on the TCC website</li> </ul>                                                                                                    | Lecture (TCC)                                                        |
| 10:45 – 13:00                  | <ul> <li>3. Climate Analysis <ul> <li>Atmospheric Circulation Analysis for Seasonal</li> <li>Forecasting</li> <li>How to use JMA's web-base application for climate analysis (ITACS: Interactive Tool for Analysis of the Climate System)</li> </ul> </li> </ul>                                   | Lecture and Exercise<br>(Analysis Unit)                              |
| 13:00 – 14:30                  | Lunch                                                                                                    |                                                                      |
| 14:30 – 16:00                  | <ul> <li>4. JMA Ensemble Prediction System (EPS) for seasonal prediction <ul> <li>Outline of the JMA operational EPS</li> <li>Model products on the TCC website</li> <li>How to download and use the gridded data (grid point values;<br/>GPVs) of the JMA numerical models</li> </ul> </li> </ul> | Lecture (Numerical<br>Prediction Unit)                               |
| 16:15 – 18:15                  | <ul> <li>5. Seasonal Forecasting</li> <li>Predictability of the model</li> <li>How to interpret model output</li> <li>How to issue seasonal forecast in JMA</li> </ul>                                                                                                    | Lecture (Forecast Unit)<br>and Exercise (guided by<br>Forecast Unit) |
| 18:45 – 20:00                  | Dinner                                                                                                    | Invitation by JMA                                                    |
| Day 2                          |                                                                                                    |                                                                      |
| 9:30 – 12:30                   | <ul> <li>6. Producing Guidance and Verification <ul> <li>What is seasonal forecast guidance</li> <li>Verification of probabilistic forecasts</li> </ul> </li> <li>Exercise :Producing site-specific guidance using domestic data</li> </ul>                                                        | Lecture (Forecast Unit)<br>and Exercise (guided by<br>Forecast Unit) |
| 10:00 10:45                    |                                                                                                    |                                                                      |
| 12:30 – 13:45<br>13:45 – 15:30 | Luncn<br>6. Producing Guidance and Verification (exercise continued)                                                                                                    | Exercise (guided by<br>Forecast Unit)                                |
| 15:45 – 18:00                  | <ol> <li>Preparing one-month forecast<br/>Exercise: Preparing one-month forecast using the guidance<br/>prepared in session 6</li> </ol>                                                                                                    | Exercise (guided by<br>Forecast Unit)                                |
| Day 3                          |                                                                                                    |                                                                      |
| 9:30 – 12:30                   | 7. Preparing one-month forecast (exercise continued)<br>Preparing presentations to be given in session 8                                                                                                    | Exercise (guided by<br>Forecast Unit)                                |
| 12:30 – 14:00                  | Lunch                                                                                                    |                                                                      |
| 14:00 – 17:45                  | 8. Presentations and Discussion<br>Presentations on one-month forecast for November 2011                                                                                                    | (All the participants)                                               |
| 17:45 – 18:00                  | 9. Closing session                                                                                                    |                                                                      |

# How to use JMA's web-based application for climate analysis

### How to use JMA's web-based application for climate analysis

ITACS: Interactive Tool for Analysis of the Climate System

ITACS is the <u>Interactive Tool</u> for <u>Analysis of Climate System since 2007</u>. The aims are analyzing the causes of climate events and monitoring current climate status. And, the system consists of Web interface, programs, GrADS and data files on the web server.

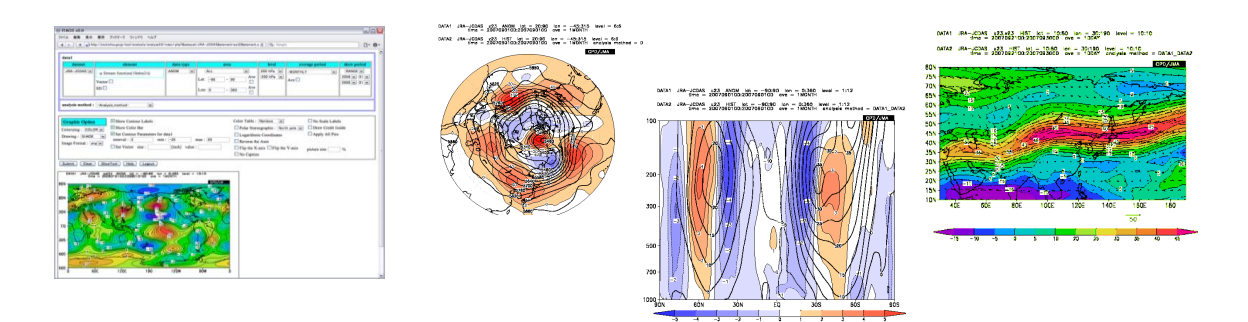

#### Data sets

Atmospheric analysis data / Outgoing Longwave Radiation (OLR) data / Sea surface temperature analysis data / ocean analysis data / CLIMAT reports ...

#### Application and contact

There is application form and introduction about ITACS on the homepage of Tokyo Climate Center.

http://ds.data.jma.go.jp/tcc/tcc/

tcc@met.kishou.go.jp

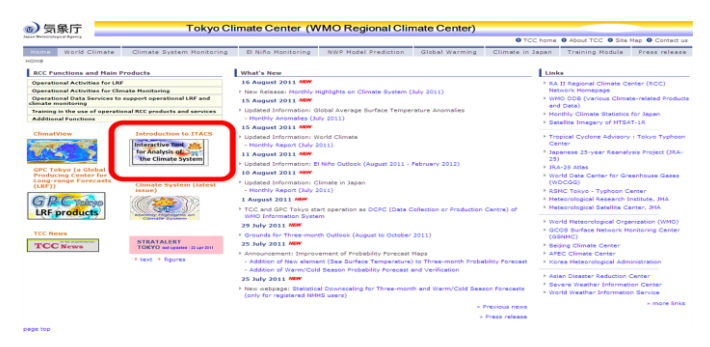

Tokyo Climate Center homepage

# ITACS

Climate Prediction Division, JMA

## menu

- What's ITACS
- Data
- Application to use
- Exercise and learning by using ITACS

# What's ITACS

ITACS is the Interactive Tool for Analysis of Climate System since 2007.

Aim:

Analyzing the causes of climate events and monitoring current climate status. System:

Web interface + programs(Ruby, Gphys...) + GrADS + data files on the web server

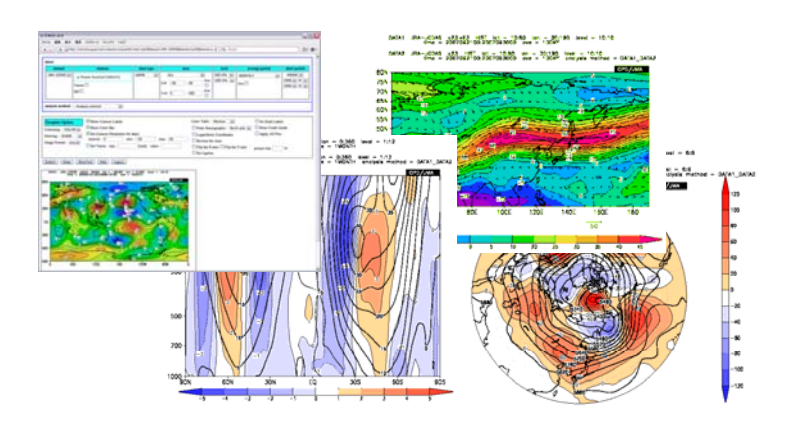

## data

- CLIMAT
  - Monthly world climate data derived from CLIMAT messages via the GTS line from WMO Members around the world.
- INDEX
  - El Nino Monitoring Indices consisting of monthly mean Sea Surface Temperature produced by COBE-SST.
- JRA-JCDAS
  - Atmospheric circulation data produced by JMA's Climate Data Assimilation System (JCDAS), which is consistent quality with Japanese 25-year reanalysis (JRA-25).
- MOVE-G
  - Oceanic assimilation produced by the system operated by JMA.
- SAT
  - <u>Outgoing Longwave Radiation (OLR)</u>, which is derived from observations by NOAA's polar orbital satellites, and provided by Climate Prediction Center (CPC) in the National Centers for Environmental Prediction (NCEP) of the National Oceanic and Atmospheric Administration (NOAA).
- SST
  - <u>Sea Surface Temperature produced by the system operated by JMA (COBE-SST).</u>

## Application to use

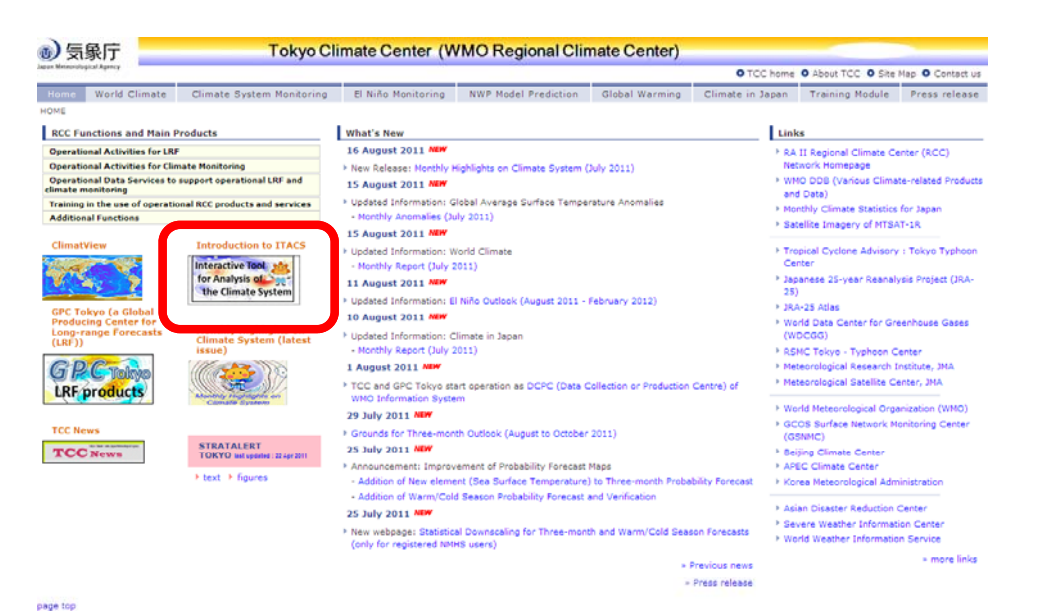

There is banner link about application to use ITACS in the TCC homepage: <u>http://ds.data.jma.go.jp/tcc/tcc/index.html</u>

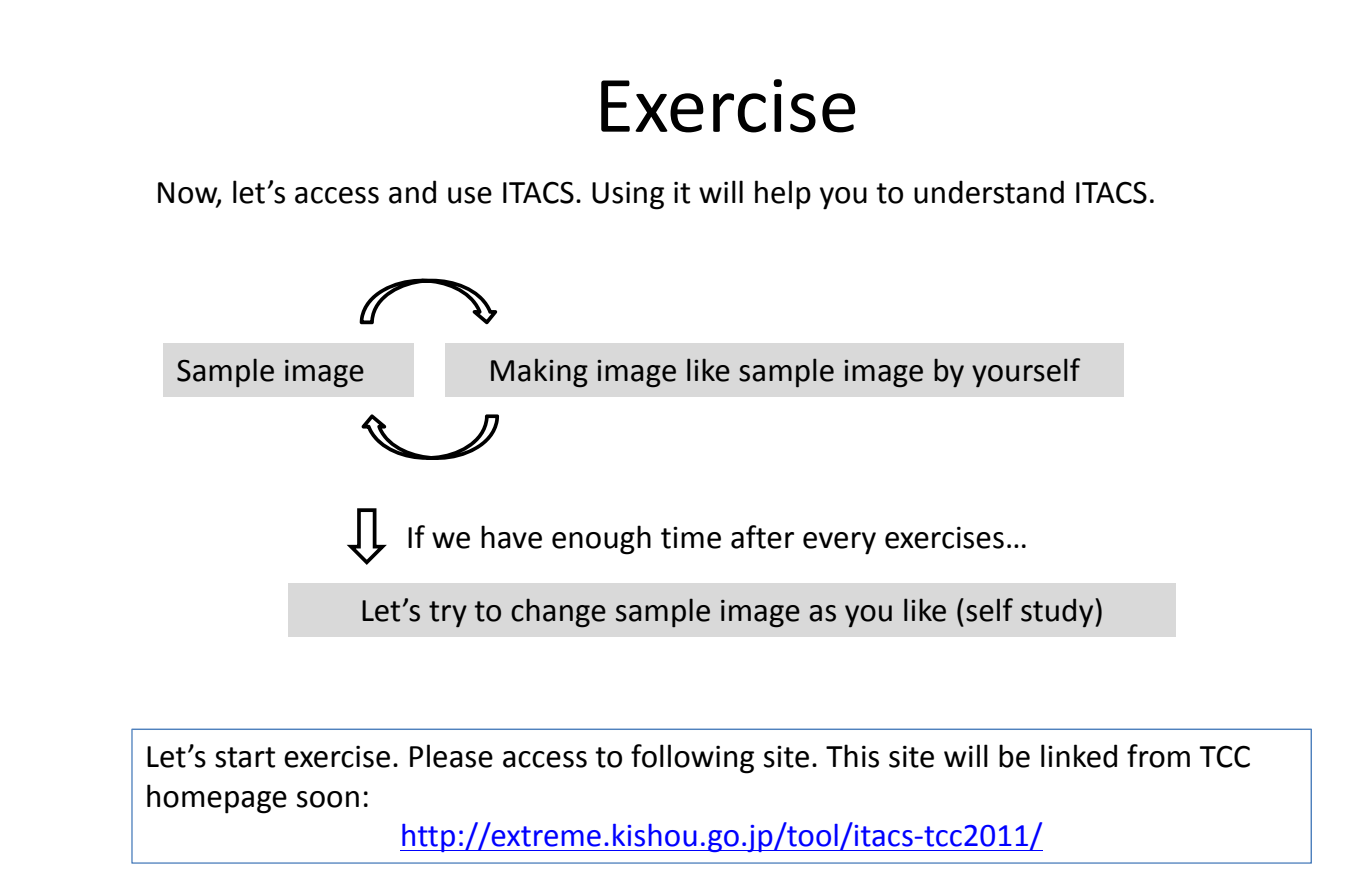

## Sea surface temperature(SST)

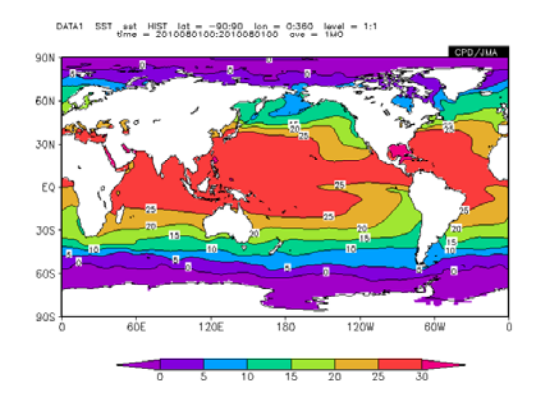

Sea Surface Temperature in August 2010

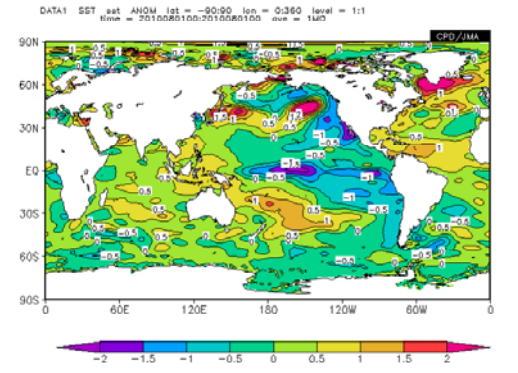

Sea Surface Temperature anomaly in August 2010

This is tutorial for making a map of Sea Surface Temperature(SST) and its anomaly. Let's know basic use of ITACS.

## Sea surface temperature(SST)

| datal                                                                                                    |                                     |               |             |                           |                        |                  |  |  |  |  |
|----------------------------------------------------------------------------------------------------|-------------------------------------|---------------|-------------|---------------------------|------------------------|------------------|--|--|--|--|
| dataset                                                                                                    | element                             | data type     | area        | level                     | average period         | show period      |  |  |  |  |
| -Dataset-                                                                                                    | element                             | -Data_type- 💌 | -Area-      | 1000hPa 💙 1000hPa 💙       | -Mean Period- 💌        | RANGE 💌          |  |  |  |  |
|                                                                                                    | Vector  SD                          |               |             |                           | Ave 🗖<br>time filter 🗍 | 1900 ¥<br>1900 ¥ |  |  |  |  |
| analysis method : -Analysis_n                                                                                                    | analysis method : -Analysis_method- |               |             |                           |                        |                  |  |  |  |  |
| Graphic Option                                                                                                    | iow Contour Labels                  |               | Color Table | : Rainbow 💌               | □No Scale Labe         | ls               |  |  |  |  |
| Colorizing : COLOR V                                                                                                    | now Color Bar                       |               | 🗌 Polar Ste | reographic : North pole 💌 | Draw Credit In         | side             |  |  |  |  |
| Drawing : SHADE                                                                                                    | et Contour Parameters for data1     |               | 🗌 Logarithn | nic Coordinates           | Apply All Pics         |                  |  |  |  |  |
| Image Format : ppg V                                                                                                    | rval : min :                        | max :         | Reverse t   | the Axes                  |                        |                  |  |  |  |  |
| Image romat: [prog in ]       Image romat: [prog in ]       Image romat: [prog in ] |                                     |               |             |                           |                        |                  |  |  |  |  |
| Subriit Clear SiceTopi                                                                                                    | Subrit Clear Sterrol Help Logut     |               |             |                           |                        |                  |  |  |  |  |

This is default screen of ITACS. Click "Clear" button if you need default screen. "Help" button gives you help page.

## Sea surface temperature(SST)

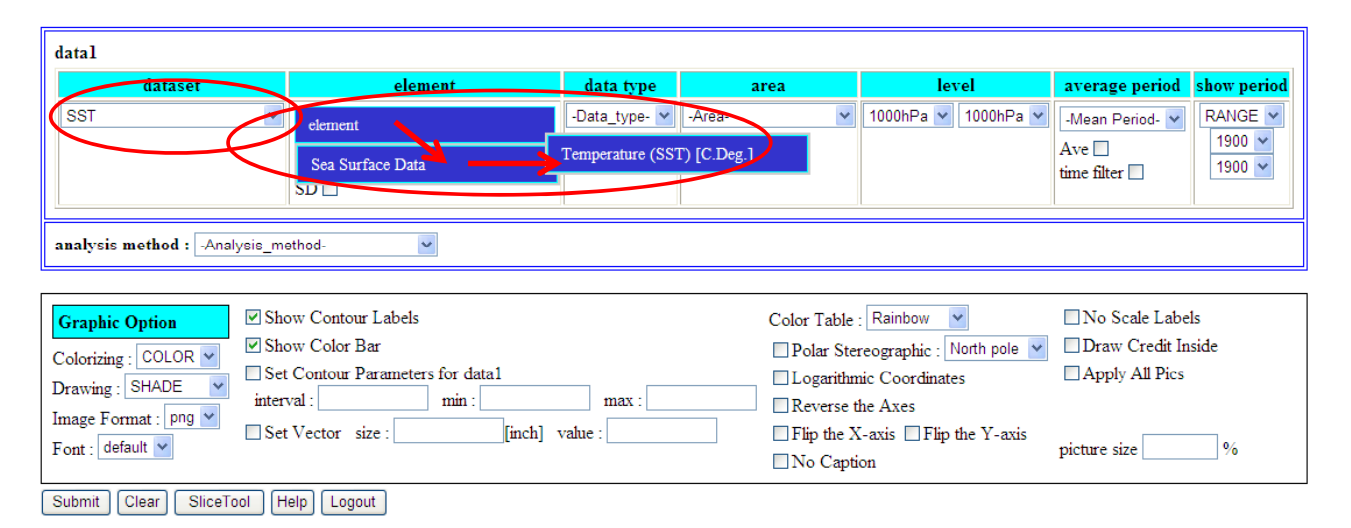

First, select "dataset" - "SST" and its "element" - "Temperature".

## Sea surface temperature(SST)

| datal                         |                             |                                                               | $\sim$                                          |          |                     |                   |             |  |  |
|-------------------------------|-----------------------------|---------------------------------------------------------------|-------------------------------------------------|----------|---------------------|-------------------|-------------|--|--|
| dataset                       |                             | element                                                       | data type                                       | area     | level               | average period    | show period |  |  |
| SST                           | Tempera                     | ature (SST) [C.Deg.]                                          | HIST 🔽 -A                                       | rea- 💌   | 1000hPa 🔽 1000hPa 🛉 | -Mean Period- 🛛 👻 | RANGE 🛩     |  |  |
|                               | Vector                      |                                                               | -Data_type-<br>HIST                             |          |                     | Ave               | 1900 ~      |  |  |
|                               | SD 🗌                        |                                                               |                                                 |          |                     |                   |             |  |  |
| analysis method : -Analy      | ysis_method-                | ~                                                             |                                                 |          |                     |                   |             |  |  |
|                               |                             |                                                               |                                                 |          |                     |                   |             |  |  |
| Graphic Option                | Show Contou                 | r Labels                                                      | abels Color Table : Rainbow 💌 🗌 No Scale Labels |          |                     |                   |             |  |  |
| Colorizing : COLOR 🗸          | Show Color E                | ar 🗌 Polar Stereographic : North pole 🔽 🗍 Draw Credit Inside  |                                                 |          |                     |                   |             |  |  |
| Drawing : SHADE               | Set Contour F<br>interval : | HIST: analyzed or observed data                               |                                                 |          |                     |                   |             |  |  |
| Font : default 💙              | Set Vector s                | NORM: clima                                                   | atic norma                                      | l data   |                     |                   |             |  |  |
|                               |                             | ANOM: anomaly data                                            |                                                 |          |                     |                   |             |  |  |
| Submit Clear SliceTo          | ol Help Logo                | ANOM_SD: anomaly data normalized by their standard deviations |                                                 |          |                     |                   |             |  |  |
|                               |                             | Note:                                                         |                                                 |          |                     |                   |             |  |  |
| "HIST" minus "NODM" is "ANOM" |                             |                                                               |                                                 |          |                     |                   |             |  |  |
|                               |                             |                                                               |                                                 |          |                     |                   |             |  |  |
|                               |                             | "ANOM" di                                                     | vided by $\sigma$                               | IS "ANOM | _SD"                |                   |             |  |  |
|                               |                             |                                                               |                                                 |          |                     |                   |             |  |  |

Secondly, select "data type" - "HIST" (historical data). Please note there are some data type.

## Sea surface temperature(SST)

| dataset                                                                      | element                         | data type  | area          |                     | level          | average period | show period |  |  |
|------------------------------------------------------------------------------|---------------------------------|------------|---------------|---------------------|----------------|----------------|-------------|--|--|
| ST N                                                                         | Temperature (SST) [C.Deg.]      | HIST 🔽     | ALL           | ×                   | 1000hPa 🖌      |                | RANGE       |  |  |
|                                                                              | Vector 🗌                        | -          | Lat: -90 - 90 | Ave                 | 1000hPa        | No.            | 2010 • 08 • |  |  |
|                                                                              | SD 🗖                            |            | Lon: 0 - 360  | Ave                 | ľ              |                |             |  |  |
| alysis method : -Analysis_I                                                  | nethod-                         |            |               |                     |                |                |             |  |  |
| raphic Option                                                                | how Contour Labels              |            | Color Table : | Rainbow 💌           | No Sc          | ale Labels     |             |  |  |
| Iorizing · COLOR V                                                           | how Color Bar                   |            | Polar Store   | ographic : North po | ole 🖌 🗌 Draw ( | Credit Inside  |             |  |  |
|                                                                              | et Contour Parameters for data1 |            |               | Coordinates         | Apply Apply    | All Pics       |             |  |  |
| Most data                                                                    | asets have tempor               | ral mean i | resolution of | "Annual             | ", "Mont       | hly", "Penta   | ad          |  |  |
| dav" and                                                                     | "Dailv"                         |            |               |                     |                | •              |             |  |  |
| omit                                                                         | Duny .                          |            |               |                     |                |                |             |  |  |
|                                                                              |                                 |            |               |                     |                |                |             |  |  |
| "Year average" means "Year average monthly" (For example, for showing values |                                 |            |               |                     |                |                |             |  |  |
| for DJF1979, DJF1980, DJF1981,)                                              |                                 |            |               |                     |                |                |             |  |  |

Next, select "area", "average period" and "show period".

## Sea surface temperature(SST)

| Graphic Option<br>Colorizing : COLOR V<br>Drawing : SHADE V | Show Contour Labels Show Color Bar Set Contour Parameters for data1 interval: min : max : | Color Table : Rainbow 💙<br>Polar Stereographic : North pole 💙<br>Logarithmic Coordinates<br>Retrarse the Aves | □ No Scale Labels<br>□ Draw Credit Inside<br>□ Apply All Pics |
|-------------------------------------------------------------|-------------------------------------------------------------------------------------------|----------------------------------------------------------------------------------------------------|---------------------------------------------------------------|
| Image Format : png Y<br>Font : defallt ěft C                | Set Vector size :[inch] value :                                                           | Flip the X-axis Flip the Y-axis                                                                               | picture size 70 %                                             |
| Submit Cear SliceTo                                         | ol Help Logout                                                                            |                                                                                                    |                                                               |
| DATA1 SST sat HIST<br>time = 201                            | lat = −90:90 lon = 0:380 loval = 1:1<br>0068100:201028100 ove = 140                       |                                                                                                    |                                                               |
| 90N                                                         | CP0/AUA                                                                                   |                                                                                                    |                                                               |
| 30N -                                                       |                                                                                           |                                                                                                    |                                                               |
| EQ<br>303                                                   |                                                                                           |                                                                                                    |                                                               |
| 60S -                                                       |                                                                                           |                                                                                                    |                                                               |
| 905 0 6DE                                                   | 120E 180 120W 80W 0                                                                       |                                                                                                    |                                                               |
| 0                                                           | 5 10 15 20 25 30                                                                          |                                                                                                    |                                                               |

Finally, click "Submit" button. A map of Sea Surface Temperature(SST) will be made.

## Sea surface temperature(SST) anomaly

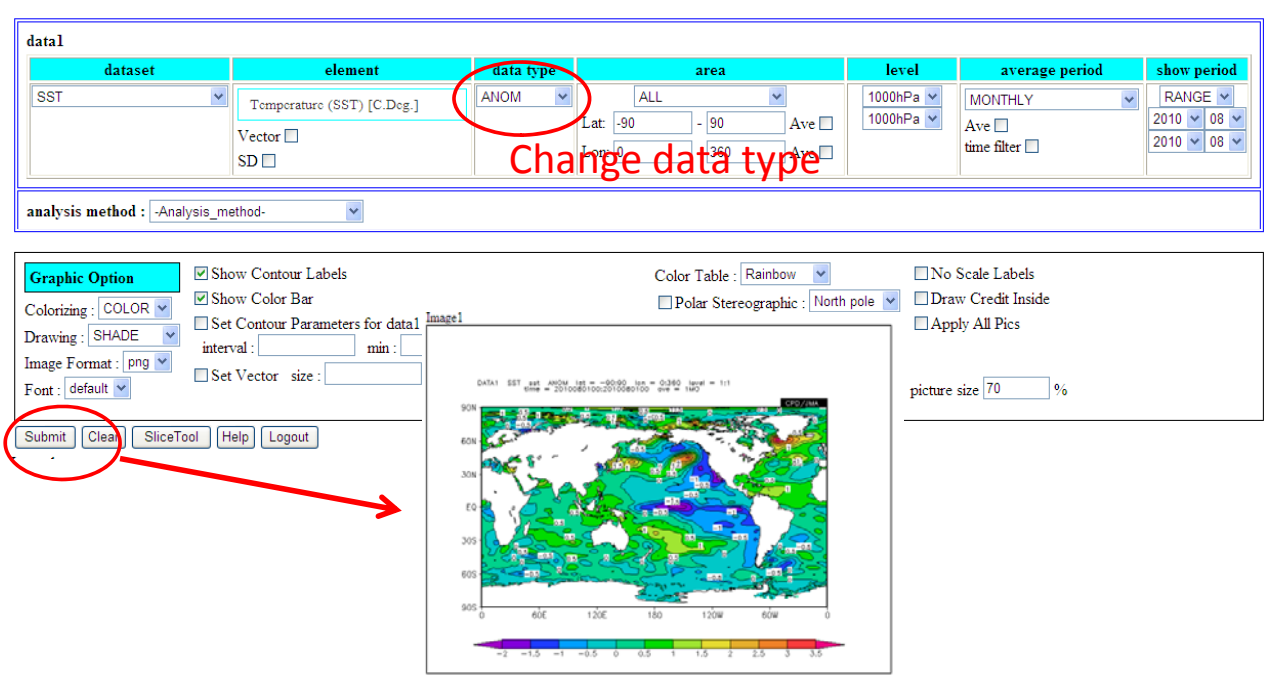

Let's change "data type" – "ANOM" to make map of SST anomaly and click "Submit".

## Sea surface temperature(SST) anomaly

| datal                                                                                                    |                                               |           |                                                                                                    |                                                                               |                                           |                                                                                 |
|----------------------------------------------------------------------------------------------------|-----------------------------------------------|-----------|----------------------------------------------------------------------------------------------------|-------------------------------------------------------------------------------|-------------------------------------------|---------------------------------------------------------------------------------|
| dataset<br>SST 💌                                                                                                    | element Temperature (SST) [C.Deg.] Vector  SD | data type | ALL         M           Lat:         -90         Ave           Lon:         0         - 360         Ave | level<br>1000hPa 🗸<br>1000hPa 🗸                                               | Average period MONTHLY Ave time filter    | show period           RANGE           2010         08           2010         08 |
| analysis method : -Analysis_me<br>Graphic Option<br>Colorizing : COLOR<br>Drawing : SHADE<br>Image Format : [Prog<br>Font : default<br>Submit Gear SliceTool H<br>Left clic | ethod-                                        | value :   | Image 1                                                                                                 | t = -90.90 Jon = 0.34<br>900 00100 000 000<br>900 000 0000 000<br>000 000 000 | 0 (eval = 1:1<br>= 100<br>0 <b>CPD/MA</b> | -                                                                               |
|                                                                                                    |                                               | color b   |                                                                                                    | 120E 180                                                                      | 120w 66w                                  |                                                                                 |

If you want to change the range of colors in the color bar, please use "Graphic Options". Check "Set Contour Parameters for data1" and input parameters for interval, min and max of values.

## Average of SST anomaly

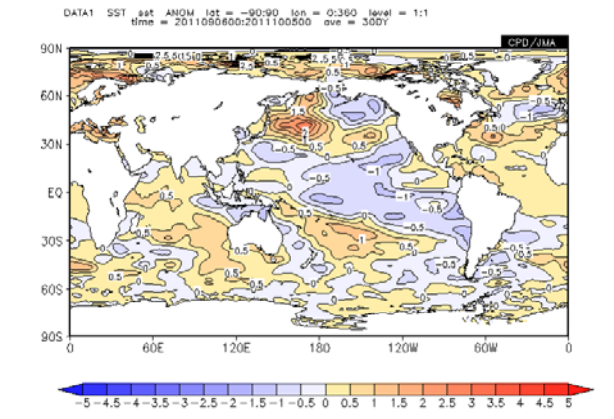

Average of SST anomaly between 6 September and 5 October

Let's know how to figure out the average of daily data.

## Average of SST anomaly

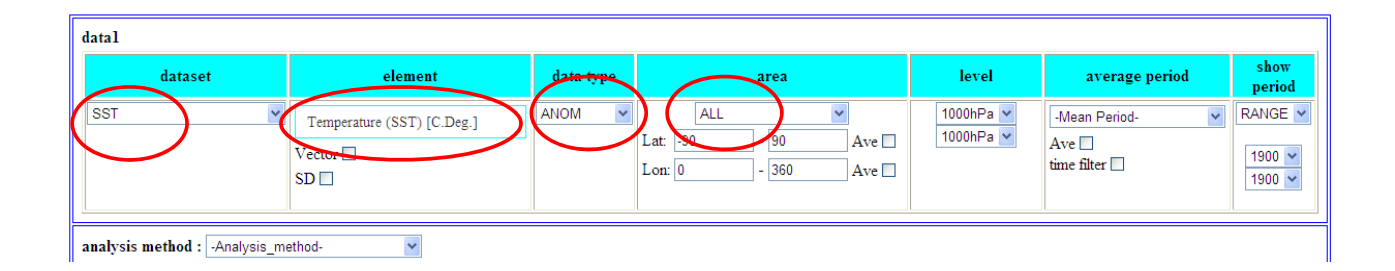

First, select "dataset" - "SST" and its "element" - "Temperature". And, select "data type" - "ANOM" (anomaly data) and "area" – "ALL".

## Average of SST anomaly

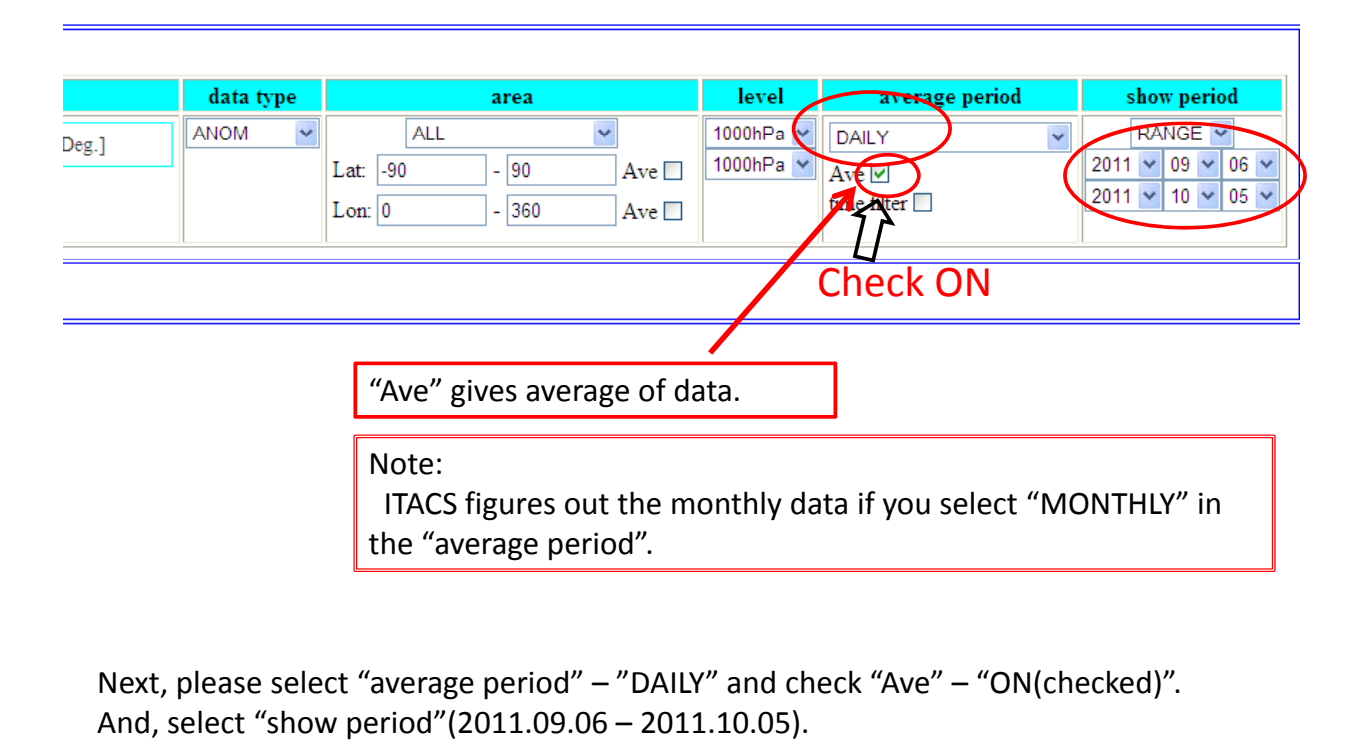

## Average of SST anomaly

| Graphic Option       Image Format : png V         Font : default V       Store Color Size : [inch] value : [inch] value : [inc | Color Takle : Blue - Red  No Scale Labels Polar Stereographic : Worth pole  Draw Credit Inside Logarithmic Ortdinates Reverse the A: es Flip the X-axis Flip the Y-axis No Caption % |
|----------------------------------------------------------------------------------------------------|----------------------------------------------------------------------------------------------------|
| Submit         Clear         SliceTool         Help         Logout                                                                                                    | Note:<br>"Color Table" option set the color of the<br>plotted contours. Rainbow is selected by<br>default.                                                                           |

Finally, please select "Set Contour Parameters" of Graphic Option. Let's change "Color Table" if you want to set the color of the plotted contours. And, click "Submit".

## Stream function of historical data on 850hPa

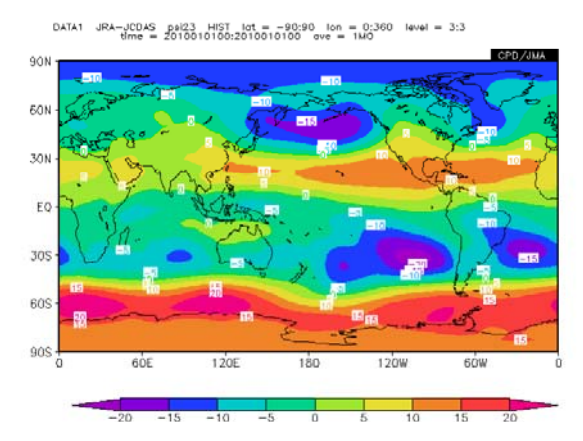

 $\Psi$ (Stream function) of historical data on 850hPa

Let's know how to change vertical level of the data.

## Stream function of historical data on 850hPa

|   | datal                               |           |           |                                                                                                    |  |  |  |  |  |
|---|-------------------------------------|-----------|-----------|----------------------------------------------------------------------------------------------------|--|--|--|--|--|
|   | dataset                             | element   | data type | area                                                                                                    |  |  |  |  |  |
| < | JRAJCDAS                            | Vector SD | HIST      | ALL         Image: Constraint of the second second sec |  |  |  |  |  |
|   | analysis method : -Analysis_method- |           |           |                                                                                                    |  |  |  |  |  |

First, please select "dataset" – "JRA-JCDAS", "element" – " $\Psi$ (Stream function)" and "data type" – "HIST".

## Stream function of historical data on 850hPa

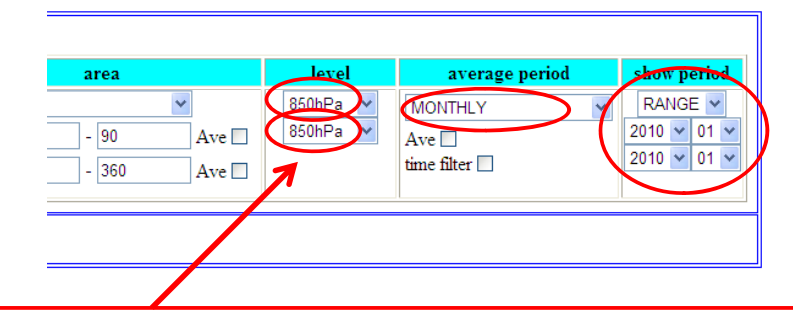

Two pull-down menus are prepared in this field and available vertical levels are listed on them. If different levels are chosen from each menu by users, the drawing will be a vertical cross section chart.

Secondly, please select "level" – "850hPa", "average period" - "MONTHLY" and "show period".

## Stream function of historical data on 850hPa

| Graphic Option<br>Colorizing : COLOR ✓<br>Drawing : SHADE ✓ | Show Contour Labels Show Color Bar Set Contour Parameters for data1 interval:min:max:  | Color Table : Rainbow  Polar Stereographic : North pole  Coordinates Reverse the Axes | □ No Scale Labels<br>□ Draw Credit Inside<br>□ Apply All Pics |
|-------------------------------------------------------------|----------------------------------------------------------------------------------------|---------------------------------------------------------------------------------------|---------------------------------------------------------------|
| Image Format : png ¥<br>Font : default ¥                    | Set Vector size : [inch] value :                                                       | ☐ Flip the X-axis ☐ Flip the Y-axis<br>☐ No Caption                                   | picture size 70 %                                             |
| Submit Cear SliceTo<br>mage1                                | ol Help Logout                                                                         |                                                                                       |                                                               |
| • Left c                                                    | lick                                                                                   |                                                                                       |                                                               |
| DATA1 JRA-JCDAS paid<br>time = 2011                         | 23 HIST lat = -80:90 lon = 0:360 level = 3:3<br>0010100:2010010100 ove = 1M0<br>CPD/HA |                                                                                       |                                                               |
| 50N                                                         |                                                                                        |                                                                                       |                                                               |
| 30N                                                         |                                                                                        |                                                                                       |                                                               |
| JOS -                                                       |                                                                                        |                                                                                       |                                                               |
| 60S - 78                                                    |                                                                                        |                                                                                       |                                                               |
| 905 0 6DE                                                   | 120E 180 120W 80W 0                                                                    |                                                                                       |                                                               |
| -20 -15                                                     | -10 -5 0 5 10 15 20                                                                    |                                                                                       |                                                               |

Finally, click "Submit" button. A map on <u>850hPa</u> will be made.

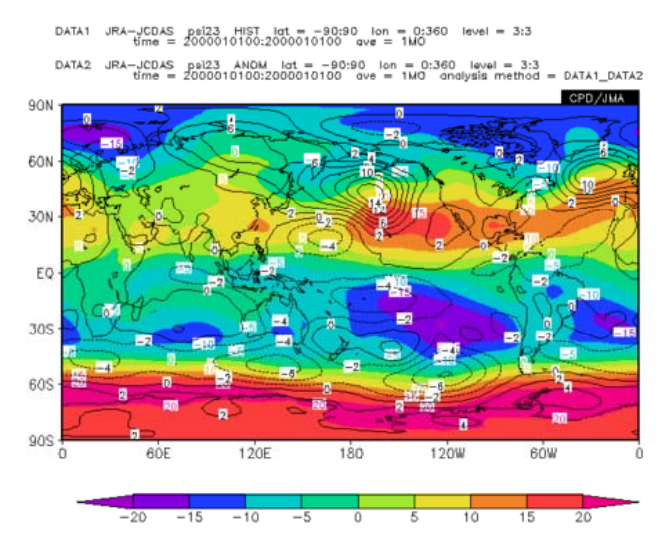

Stream function of historical data and anomaly data on 850hPa

Let's know how to superimpose a map on other map.

### Stream function of historical data and anomaly data on 850hPa

|                                                                                                    | data type     |                  | area                                                                                        |                                                          | level                                      | average period                                                           | show period                           |
|----------------------------------------------------------------------------------------------------|---------------|------------------|---------------------------------------------------------------------------------------------|----------------------------------------------------------|--------------------------------------------|--------------------------------------------------------------------------|---------------------------------------|
| JRAJCDAS V (Stream Function) [10°6m'2/6]<br>Vector<br>SD                                                                                                    | HIST          | Lat. 90<br>Lon 0 | ALL<br>- 90<br>- 360                                                                        | Ave 🗌                                                    | 850hPa 🛩<br>850hPa 🛩                       | MONTHLY Ave<br>time filter                                               | RANGE ~<br>2010 ~ 01 ~<br>2010 ~ 01 ~ |
| alysis method : -Analysis_method-                                                                                                    |               |                  |                                                                                             |                                                          |                                            |                                                                          |                                       |
| iraphic Option     Show Contour Labels       showing:     Show Color Bar       Staving:     SHADE       appe Format:     Interval:       interval:     inin:       Set Vector     size:       finch     Stavent | max : value : |                  | Color Table : F<br>Polar Stereo<br>Logarithmic<br>Reverse the<br>Flip the X-a<br>No Caption | Rainbow<br>graphic : North<br>Coordinates<br>Axes<br>xis | pole ✓ □1<br>□/<br>Y-axis pict             | No Scale Labels<br>Draw Credit Inside<br>Apply All Pics<br>ure size 70 % |                                       |
| Datas Una Circuitor (199) Cogon<br>pril<br>Datas Jac-Cogo Anco Antonio (1990) Cogon Int - 0.000 (new = 33                                                                                                    |               |                  | Datase<br>Eleme<br>Data t<br>Area:<br>Level:<br>Averag                                      | et: JRA<br>nt: Ψ(<br>ype: H<br>ALL<br>850hl<br>ge per    | A-JCD<br>(Strea<br>HIST(h<br>Pa<br>fiod: N | AS<br>Im function<br>istorical da<br>MONTHLY                             | ı)<br>ıta)                            |

First, please draw Stream function of historical data on 850hPa.

| datal                                                                                                    |                                                                                                    |                           |                                                                                                    |                      |                                                                          |                                       |
|----------------------------------------------------------------------------------------------------|----------------------------------------------------------------------------------------------------|---------------------------|----------------------------------------------------------------------------------------------------|----------------------|--------------------------------------------------------------------------|---------------------------------------|
| dataset                                                                                                    | element                                                                                                    | data type                 | area                                                                                                    | level                | average period                                                           | show period                           |
| JRA-JCDAS Y                                                                                                    | v (Stream Function) [10°6m°2/s]<br>Vector<br>SD                                                                                                    | HIST 💌                    | ALL            Lat         -90         - 90         Ave                                                                                                    | 850hPa 👻<br>850hPa 👻 | MONTHLY  Ave  time filter                                                | RANGE V<br>2010 V 01 V<br>2010 V 01 V |
| analysis method : DATA1_DAT<br>Analysis method : Analysis method<br>data2                                         | AZ V<br>ethod-<br>A2                                                                                                    |                           |                                                                                                    |                      |                                                                          |                                       |
| datase COMPOSITE                                                                                                  | nt nt                                                                                                    | data type                 | area                                                                                                    | level                | average period                                                           | show period                           |
| JRA-JCDAS REGRESSIC<br>CORRELATI<br>EOF_SINGLI<br>EOF_MULTI<br>SVD<br>FFT<br>WAVELET                              | N_COEFFICIENT<br>N_COEFFICIENT<br>E                                                                                                    | HIST                      | ALL         Image: Constraint of the state of the state of the s | 850hPa ¥<br>850hPa ¥ | MONTHLY  Ave  time filter                                                | RANGE V<br>2010 V 01 V<br>2010 V 01 V |
| Graphic Option Sh<br>Colorizing : COLOR<br>Drawing : SHADE<br>Image Format : png<br>Font : default<br>Se<br>inter | ow Contour Labels<br>ow Color Bar<br>t Contour Parameters for data1<br>val : min :<br>t Contour Parameters for data2<br>val : min :<br>t Vector size :[inch] | max :<br>max :<br>value : | Color Table : Rainbow Y<br>Polar Stereographic : North<br>Logarithmic Coordinates<br>Reverse the Axes<br>Flip the X-axis Flip the Y<br>No Caption                                                                                                    | Y-axis               | No Scale Labels<br>Draw Credit Inside<br>Apply All Pics<br>ure size 70 % |                                       |
| Submit Clear SliceTool                                                                                            | lelp Logout                                                                                                    |                           |                                                                                                    |                      |                                                                          |                                       |

Secondly, please select "analysis method" – "DATA1\_DATA2". Box "data2" will appear.

### Stream function of historical data and anomaly data on 850hPa

| data2       dataset       element       data type       area       level       average period       show period         JRA-JCDAS       V (Stream Function) [10°6m°2/s]       ALL       ALL       MONTHLY       RANGE >         SD       Lat:       90       - 90       Ave       B50hPa v       MONTHLY       Ave C         SD       Lat:       90       - 90       Ave       B50hPa v       MONTHLY       V         Colorizing:       SD       Color Table:       Rainbow v       No Scale Labels       2010 v 01         Colorizing:       COLOR v       Show Color Bar       Polar Stereographic:       North pole v       Draw Credit Inside         Drawing:       Set Contour Parameters for data1       Iscarithmic Coordinates       Apply All Pics         Image Format:       png v       Set Contour Parameters for data2       Flip the X-axis       Flip the Y-axis         Font :       default v       min:       max :       No Caption       picture size 70       %                                                                                                    | analysis method : DATA                                                                                  | N1_DATA2                                                                                                    |                           |                                                                                                    |                                        |                                                                          |                                                           |
|----------------------------------------------------------------------------------------------------|----------------------------------------------------------------------------------------------------|----------------------------------------------------------------------------------------------------|---------------------------|----------------------------------------------------------------------------------------------------|----------------------------------------|--------------------------------------------------------------------------|-----------------------------------------------------------|
| dataset       element       data type       area       level       average period       show period         JRA-JCDAS       v (Stream Function) [10°6m°2/s]       ALL       ALL       B50hPa       MONTHLY       RANGE >         SD       SD       Lat:       90       - 90       Ave       B50hPa       MONTHLY       V         SD       SD       Lat:       90       - 90       Ave       B50hPa       MONTHLY       V       RANGE >         Coloriging:       SD       Sobw Contour Labels       Color Table : Rainbow       Involve       Draw Credit Inside       Draw Credit Inside       Draw Credit Inside       Logarithmic Coordinates       Apply All Pics         Image Format : [png       Set Contour Parameters for data2       max :       Reverse the Axes       Flip the X-axis       Flip the Y-axis         Font : default       min :       max :       No Caption       Set Vector size :       finch value :       No Caption       picture size 70       %                                                                                                    | data2                                                                                                   |                                                                                                    |                           |                                                                                                    |                                        |                                                                          |                                                           |
| JRAJCDAS       v (Stream Function) [10*6m*2/s]       ANOM       ALL       MONTHLY       RANGE >         SD       SD       Lat:       90       - 90       Ave       B50hPa       MONTHLY       Ave =       2010       01         Lat:       90       - 90       Ave       B50hPa       MONTHLY       Ave =       2010       01         Colorizing:       Show Contour Labels       Color Table :       Rainbow       Inset filter       2010       01         Colorizing :       COLOR       Show Contour Labels       Color Table :       No Scale Labels         Drawing :       Show Color Bar       Delar Stereographic :       Noth pole       Draw Credit Inside         Drawing :       SHADE       interval :       min :       max :       Reverse the Axes         Image Format :       png       Set Contour Parameters for data2       Flip the X-axis       Flip the Y-axis         Font :       default       min :       max :       No Caption       picture size 70       %                                                                                                    | dataset                                                                                                 | element                                                                                                    | uata type                 | area                                                                                                    | level                                  | average period                                                           | show period                                               |
| Graphic Option       Image Sormat:       Show Contour Labels       Color Table : Rainbow Image Control interval:       Image Format:       Image Format:       Imag | JRAJCDAS                                                                                                | v (Stream Function) [10 <sup>6</sup> 6m <sup>2</sup> /s]                                                                                                    |                           | ALL         Image: Constraint of the second second sec | 850hPa 👻<br>850hPa 👻                   | MONTHLY<br>Ave<br>time filter                                            | RANGE           2010         01           2010         01 |
|                                                                                                    | Graphic Option<br>Colorizing : COLOR V<br>Drawing : SHADE V<br>Image Format : png V<br>Font : default V | <ul> <li>✓ Show Contour Labels</li> <li>✓ Show Color Bar</li> <li>Set Contour Parameters for data1         <ul> <li>interval : min :</li> <li>Set Contour Parameters for data2             <ul></ul></li></ul></li></ul> | max :<br>max :<br>value : | Color Table : Rainbow<br>Polar Stereographic : Nort<br>Logarithmic Coordinates<br>Reverse the Axes<br>Flip the X-axis Flip the<br>No Caption                                                                                                    | n pole ♥ □ I<br>□ A<br>Y-axis<br>pictu | No Scale Labels<br>Draw Credit Inside<br>Apply All Pics<br>ure size 70 % |                                                           |

And, please change "data type" – "<u>ANOM</u>" of box "data2". Don't change other options.

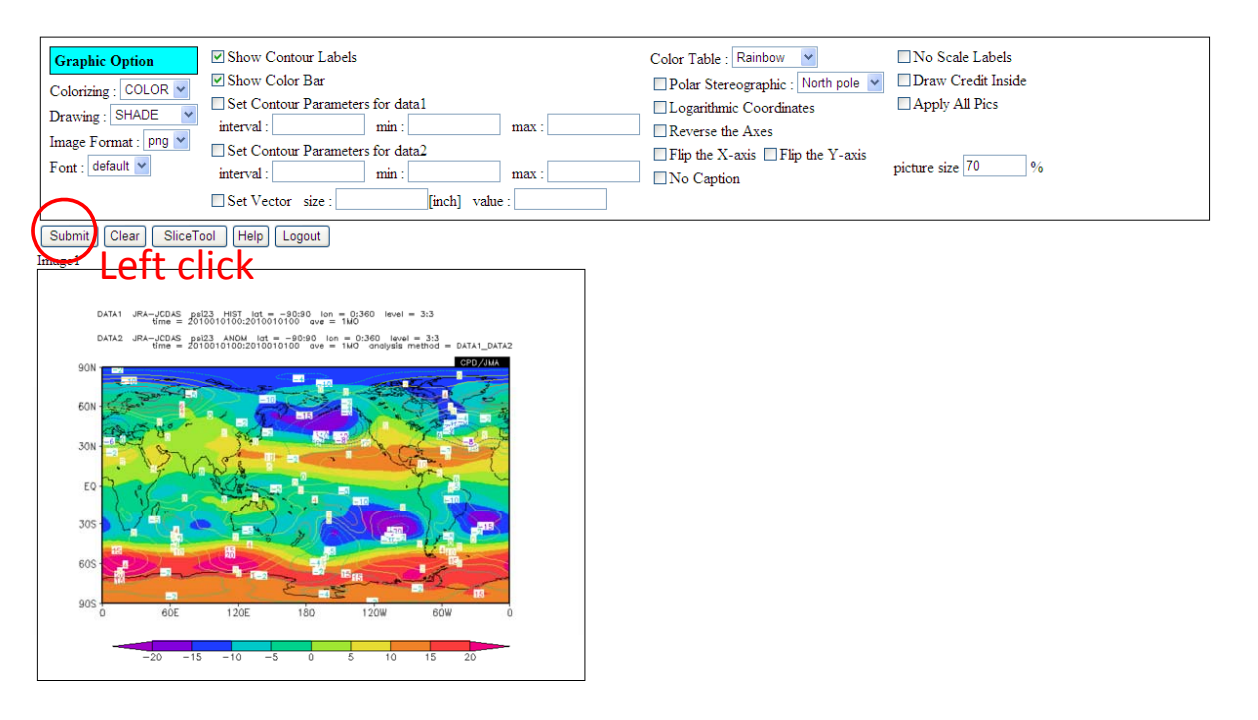

Finally, click "Submit" button and draw a map. In addition, the color of contour can be changed... => go next page

### Stream function of historical data and anomaly data on 850hPa

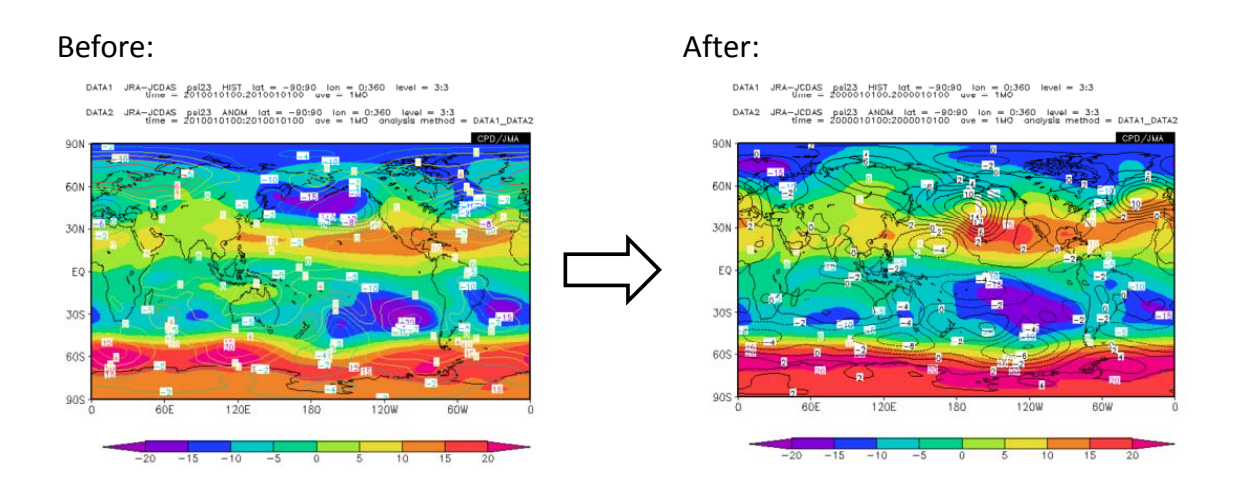

Let's change the color of contour of upper layer.

| Image 1                                                                                                    | Left click a map | 200 and 201 and 201 an |
|----------------------------------------------------------------------------------------------------|------------------|----------------------------------------------------------------------------------------------------|
| lower layer v graphics v apply cancel from Image1:upper v copy                                                                                                    |                  | **                                                                                                    |
| contour     style:     default     color:     rainbow       label     Ø     format:     thickness:     1     size:     0.09     sk                                                                                                    | ip interval:     |                                                                                                    |
| contour line thickness: 3 levels: color: color: col |                  |                                                                                                    |
| not to draw:<br>marker type: closed circle                                                                                                    |                  |                                                                                                    |
| line style: solid v color: black v thickness: 6                                                                                                    |                  |                                                                                                    |
| grid style: none 💌 color: white 💌                                                                                                    |                  |                                                                                                    |
| vector label 🔲 vector head size:                                                                                                    |                  |                                                                                                    |
| define rainbow color:                                                                                                    |                  |                                                                                                    |
| color bar portrait X: Y: scale: 1.0                                                                                                    |                  |                                                                                                    |

Please click a map. New option box "Image" will appear.

### Stream function of historical data and anomaly data on 850hPa

| Image1                                                                                   |
|------------------------------------------------------------------------------------------|
| lower layer v graphics v apply cancel from Image1:upper v copy                           |
| upper layer color: rainbow                                                               |
| ▲     label     ✓     format:     thickness:     1     size:     0.09     skip interval: |
| contour line thickness: 3                                                                |
| levels: color:                                                                           |
| thin contour:                                                                            |
| not to draw:                                                                             |
|                                                                                          |
| Select layer you want to edit:                                                           |
| Lower layer: Data1                                                                       |
| Upper layer: Data2                                                                       |

Secondly, please select layer you want to edit. In this example, select "upper layer".

| Image1                                                            |
|-------------------------------------------------------------------|
| upper layer v graphics v apply fancel from Image1:lower v copy    |
| contour style: default v coloc black                              |
| label 🗹 format:thicknt <sub>white</sub> size: 0.09 skip interval: |
| contour line thickness: 3 black red                               |
| levels: dark blue color:                                          |
| thin contour:                                                     |
| not to draw: orange                                               |
| purple<br>yellow green 111                                        |
| marker type: closed circle medium blue dark yellow                |
| line style: solid                                                 |
| gray gray                                                         |
|                                                                   |
| vector label 🔲 vector head size:                                  |
| define rainbow color:                                             |
| color bar portrait 🗌 X: Y: scale: 1.0                             |
|                                                                   |

Next, please select "color" – "black" and click "apply" button. Don't forget to click "apply" button.

### Stream function of historical data and anomaly data on 850hPa

| Graphic Option<br>Colorizing : COLOR V<br>Drawing : SHADE V<br>Image Format : png V<br>Font : default V | Show Contour Labels Show Color Bar Set Contour Parameters for data1 interval : min : n Set Contour Parameters for data2 interval : min : n Set Vector size : [inch] value :                                                                                                    | max : | Color Table : Rainbow V<br>Polar Stereographic : North pole V<br>Logarithmic Coordinates<br>Reverse the Axes<br>Flip the X-axis Plip the Y-axis<br>No Caption | No Scale Labels Draw Credit Inside Apply All Pics picture size 70 % |
|----------------------------------------------------------------------------------------------------|----------------------------------------------------------------------------------------------------|-------|----------------------------------------------------------------------------------------------------|---------------------------------------------------------------------|
| Submit Clear SliceT                                                                                     | bool         Help         Logout           High         Logout           High         Logout <tr< td=""><td></td><td></td><td></td></tr<> |       |                                                                                                    |                                                                     |

Finally, click "Submit" button. The contour will be black.

DATA2 SST set ANOM lat = -60:60 lon = -30:330 level = 1:1 time = 2011080100:2011080100 ave = 1MO analysis method = SUBTRACT 60N 50N 40N 30N 20N 10N EQ 105 305 405 505 SOF 120E 180 120W -0.5 -0.3 -0.1 0.1 0.3 0.5 0.7

DATA1 SST sst ANOM lat = -60:60 lon = -30:330 level = 1:1 time = 2011090100:2011090100 ave = 1MO

Subtraction of monthly SST between September and August

Let's know how to subtract data from data of other period.

## Subtraction of monthly SST

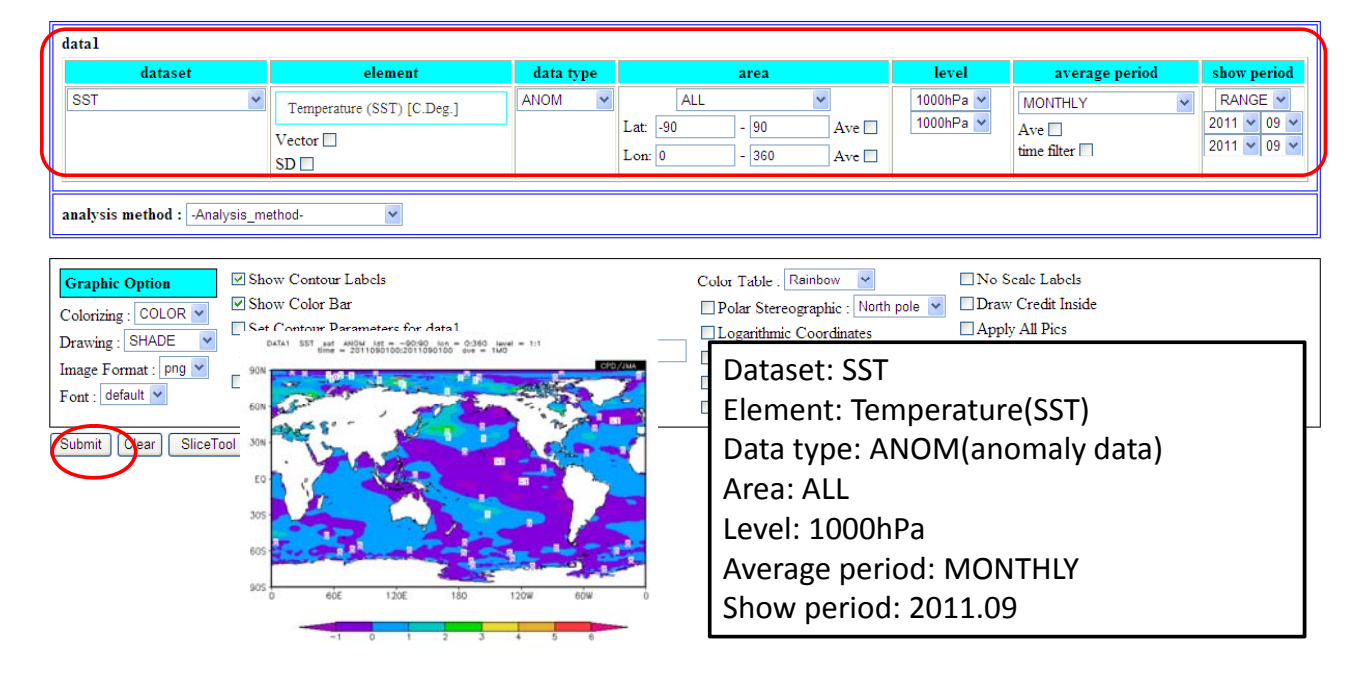

First, please make a map of monthly SST in September 2011 as mentioned above.

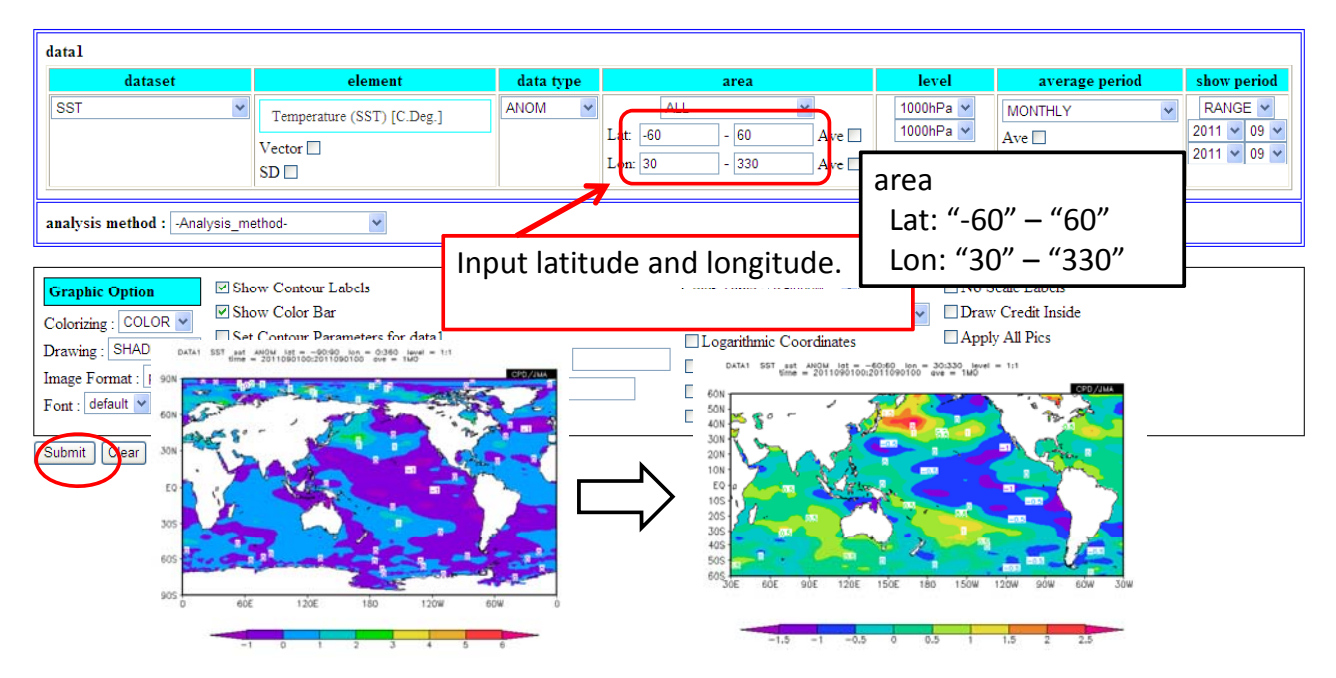

Now, let's try to change area. Please input latitude and longitude and click submit.

## Subtraction of monthly SST

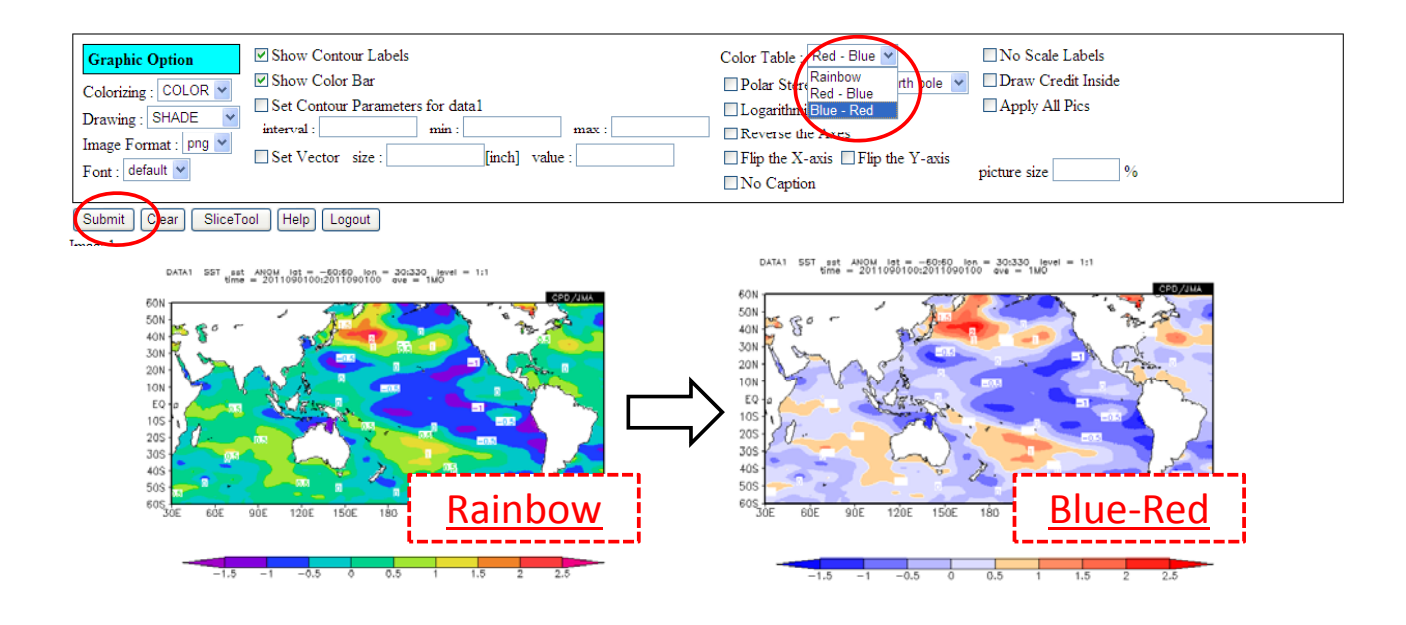

Next, let's change color table.

Please change "Color Table" – "Blue - Red" and click "Submit" button.

| datal                                                                         |                                           |           |                                                                                                    |                        |                           |                                                                                                    |
|-------------------------------------------------------------------------------|-------------------------------------------|-----------|----------------------------------------------------------------------------------------------------|------------------------|---------------------------|----------------------------------------------------------------------------------------------------|
| dataset                                                                       | element                                   | data type | area                                                                                                    | level                  | average period            | show period                                                                                                 |
| SST V                                                                         | Temperature (SST) [C.Deg.]<br>'ector  D D | ANOM 💌    | ALL            Lat:         -60         - 60         Ave ::           Lon:         30         - 330         Ave ::                                                                                                    | 1000hPa 💙<br>1000hPa 🌱 | MONTHLY  Ave  time filter | RANGE         •           2011         •         09         •           2011         •         09         • |
| analysis method : SUBTRACT                                                    | <b>∨</b>                                  |           |                                                                                                    |                        |                           |                                                                                                    |
| data2                                                                         |                                           |           |                                                                                                    |                        |                           |                                                                                                    |
| datase COMPOSITE                                                              | ent                                       | data type | area                                                                                                    | level                  | average period            | show period                                                                                                 |
| SIGNIFICANCE<br>REGRESSION_<br>CORRELATION_<br>EOF_SINGLE<br>EOF_MULTI<br>SVD | COEFFICIENT [C.Deg.]                      | ANOM      | ALL         Image: All the state of the state of th | 1000hPa 🕶<br>1000hPa 💌 | MONTHLY  Ave  time filter | RANGE         •           2011         •         09         •           2011         •         09         • |

Please select "analysis method" – "SUBTRACT". Box "data2" will appear.

## Subtraction of monthly SST

|        | dataset                                     | element                                                                                 | data type         |          | area  |       | level     | average period | show peri                                                                                                    |
|--------|---------------------------------------------|-----------------------------------------------------------------------------------------|-------------------|----------|-------|-------|-----------|----------------|----------------------------------------------------------------------------------------------------|
| Т      | ~                                           | Temperature (SST) [C.Deg.]                                                              | ANOM 👻            | ALL      |       | ~     | 1000hPa 👻 | MONTHLY        | RANGE                                                                                                    |
|        |                                             | Vector                                                                                  | -                 | Lat: -60 | - 60  | Ave 🗌 | 1000hPa 🚩 | Ave 🗌          | 2011 • 09                                                                                                    |
|        |                                             | SD 🗆                                                                                    |                   | Lon: 30  | - 330 | Ave 🗌 |           | time filter    | 2011 0                                                                                                    |
| ysis n | nethod : SUBTRACT                           | ~                                                                                       |                   |          |       |       |           | 09: Septe      | mber                                                                                                    |
| 2      |                                             |                                                                                         |                   |          |       |       |           |                |                                                                                                    |
|        | dataset                                     | element                                                                                 | data type         |          | area  |       | level     | average period | show peri                                                                                                    |
|        | *                                           | Temperature (SST) [C Deg ]                                                              | ANOM Y            | ALL      |       | *     | 1000hPa 🗙 | MONTHLY        | RANGE                                                                                                    |
|        | DATA1 SST sat AN<br>time = 1                | IOM lat = -50:50 lon = 30:330 level = 1:1<br>2011090100:2011090100 ave = 1M0            |                   | Lat: -60 | - 60  | Ave   | 1000hPa 🚩 | Ave 🗌          | 201 🗸 0                                                                                                    |
|        | DATA2 SST ast AN<br>time = 1                | IOM lat = -60:60 lon = 30:330 level = 1:1<br>2011080100:2011080100 ove = 1MO onelysis # | withod = SUBTRACT | Lon: 30  | - 330 | Ave   |           | time filter 🗌  | 201 0                                                                                                    |
|        | 501                                         | 1 4 9                                                                                   | CPO /JMA          |          |       |       |           |                |                                                                                                    |
|        | 40N 🎽 😵 🗂                                   |                                                                                         | 3.20              |          |       |       |           |                |                                                                                                    |
|        | 30N 5 5 7                                   |                                                                                         | Ch.               |          |       |       |           |                | - <b>^</b>                                                                                                    |
|        |                                             | N. Y. &                                                                                 | North and         |          |       |       |           | 08: Augus      | +                                                                                                    |
|        | 10N 9 18                                    | S A States                                                                              | a service and     |          |       |       |           |                | 5L                                                                                                    |
|        |                                             | Carry .                                                                                 | · { · · ·         |          |       |       |           | 001110.800     | ot –                                                                                                    |
|        | 10N<br>EQ -0<br>10S 1<br>20S 1              |                                                                                         |                   |          |       |       |           | 001110800      | SL .                                                                                                    |
|        | 10N E0 -9<br>10S 1<br>20S 2<br>30S 4<br>40S |                                                                                         | $\mathbf{S}$      |          |       |       |           |                | or and a second second s |
|        | 10N<br>EQ<br>20S<br>30S<br>40S<br>50S       |                                                                                         | 22                |          |       |       |           | 00111080       |                                                                                                    |

Next, please change month, in "data2" box and click "Submit" button. Almost area of sea will be painted red. Let's change contour parameter in next step...

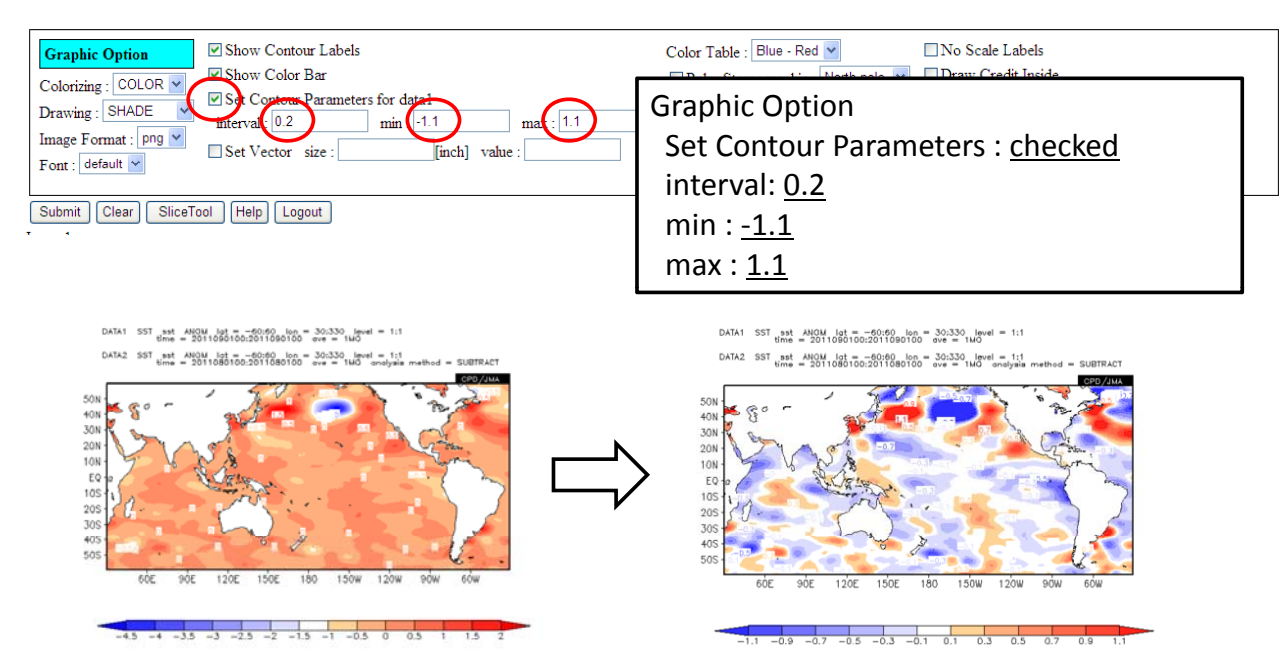

Finally, let's change the range of color bar to see change of SST in detail.

## 500-hPa height and anomaly

 DATA1
 JRA-JCDAS
 223
 ANDM
 lot
 20:90
 lon
 = -45:315
 level
 6:6

 bmm
 - 2011090100:2011090100
 ove
 - 14M
 Avel
 5:6
 5:6
 5:6
 5:6
 5:6
 5:6
 5:6
 5:6
 5:6
 5:6
 5:6
 5:6
 5:6
 5:6
 5:6
 5:6
 5:6
 5:6
 5:6
 5:6
 5:6
 5:6
 5:6
 5:6
 5:6
 5:6
 5:6
 5:6
 5:6
 5:6
 5:6
 5:6
 5:6
 5:6
 5:6
 5:6
 5:6
 5:6
 5:6
 5:6
 5:6
 5:6
 5:6
 5:6
 5:6
 5:6
 5:6
 5:6
 5:6
 5:6
 5:6
 5:6
 5:6
 5:6
 5:6
 5:6
 5:6
 5:6
 5:6
 5:6
 5:6
 5:6
 5:6
 5:6
 5:6
 5:6
 5:6
 5:6
 5:6
 5:6
 5:6
 5:6
 5:6
 5:6
 5:6
 5:6
 5:6
 5:6
 5:6

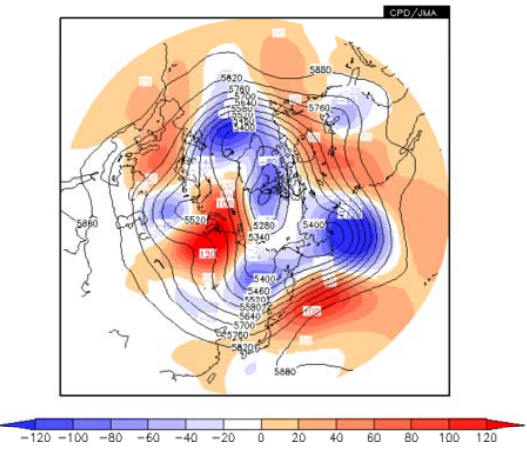

500-hPa height and anomaly

Let's know how to make a map as polar stereographic plot.

## 500-hPa height and anomaly

| datal                                                                                                    |                                                                                                    |                                                                                                    |                                                                                                    |                                                                                                    |                                                                                                    |                                                 |
|----------------------------------------------------------------------------------------------------|----------------------------------------------------------------------------------------------------|----------------------------------------------------------------------------------------------------|----------------------------------------------------------------------------------------------------|----------------------------------------------------------------------------------------------------|----------------------------------------------------------------------------------------------------|-------------------------------------------------|
| dataset                                                                                                    | element                                                                                                    | data type                                                                                                    | area                                                                                                    | level                                                                                                  | average period                                                                                                    | show period                                     |
| JRA-JCDAS 💌                                                                                                    | γ (Geopotential Height) [gpm]<br>Vector □<br>SD □                                                                   | ANOM                                                                                                    | ALL         •           Lat:         20         - 90         Ave □           Lon:         45         - 315         Ave □                    | 500hPa 💙<br>500hPa 🌱                                                                                   | MONTHLY  Ave  time filter                                                                                                    | RANGE •<br>2011 • 09 •<br>2011 • 09 •           |
| analysis method : DATA1_DAT/                                                                                                    | A2 💌                                                                                                    |                                                                                                    |                                                                                                    |                                                                                                    |                                                                                                    |                                                 |
| data2                                                                                                    |                                                                                                    |                                                                                                    |                                                                                                    |                                                                                                    |                                                                                                    |                                                 |
| dataset                                                                                                    | element                                                                                                    | data type                                                                                                    | area                                                                                                    | level                                                                                                  | average period                                                                                                    | show period                                     |
|                                                                                                    | γ (Geopotential Height) [gpm]<br>SD 🔲                                                                               | HIST                                                                                                    | ALL         M           Lat:         20         -         90         Ave II           Lon:         -45         -         315         Ave II | 500hPa ¥<br>500hPa ¥                                                                                   | MONTHLY Monthly Monthly Monthl | RANGE     V       2011     09       2011     09 |
| DATA 399-7624 203 4001 201 10200<br>DATA 394-7624 203 4001 201 10200<br>DATA 394-7624 203 1001 000 10000<br>DATA 394-7624 203 1001 000 10000<br>0 0 0 0 0 0 0 0 0 0 0 0 | box = 145 313 kevel = 6.6<br>box = -145 313 kevel = 6.6<br>box = -140 - more = 6.6<br>100 - more = 6.81A1_0A132<br> | (data1)<br>Dataset: .<br>Element:<br>Data type<br>Area:<br>Lat: "20'<br>Lon: "-4!<br>Level: 50<br>Average p<br>Show per | IRA-JCDAS<br>γ (Geopotential Height)<br>e: <u>ANOM</u><br>5″ - "90"<br>5″ - "315"<br>0hPa<br>period: MONTHLY<br>iod: 2011.09                | (data2)<br>Dataset<br>Elemen<br>Data ty<br>Area:<br>Lat: "2<br>Lon: "<br>Level: S<br>Average<br>Show p | !<br>t: JRA-JCDAS<br>t: γ (Geopotential<br>pe: <u>HIST</u><br>20" - "90"<br>-45" - "315"<br>500hPa<br>e period: MONTHI<br>eriod: 2011.09                                                                                                    | Height)<br>Y                                    |

First, please make a map of 500-hPa height and anomaly in September 2011 as mentioned above.

## 500-hPa height and anomaly

| Cotor Table : Rainbow All No Scale Labels<br>Polar Stereographic : North pole Draw Credit Inside<br>Logarithmic Coordinates Apply All Pics<br>Preverse the Axes<br>Flip the X-axis Flip the Y-axis<br>No Caption picture size 70 %              |
|----------------------------------------------------------------------------------------------------|
| DATA1 URA-JCDAS :253 ANDW 1gt = 20:00 (on = -45:315 level = 0:6<br>time = 2011090100:2011090100 ove = WD<br>DATA2 URA-JCDAS :223 HIGT 1gt = 20:00 (on = -45:315 level = 6:6<br>DATA2 201090100:201090100 ove = HUG ondybut method = DATA1_DATA2 |
| d choose<br>eographic.                                                                                                    |
|                                                                                                    |
|                                                                                                    |

Secondly, let's make a polar stereographic plot. Check "Polar stereographic" option as mentioned above and click "Submit" button.

## 500-hPa height and anomaly

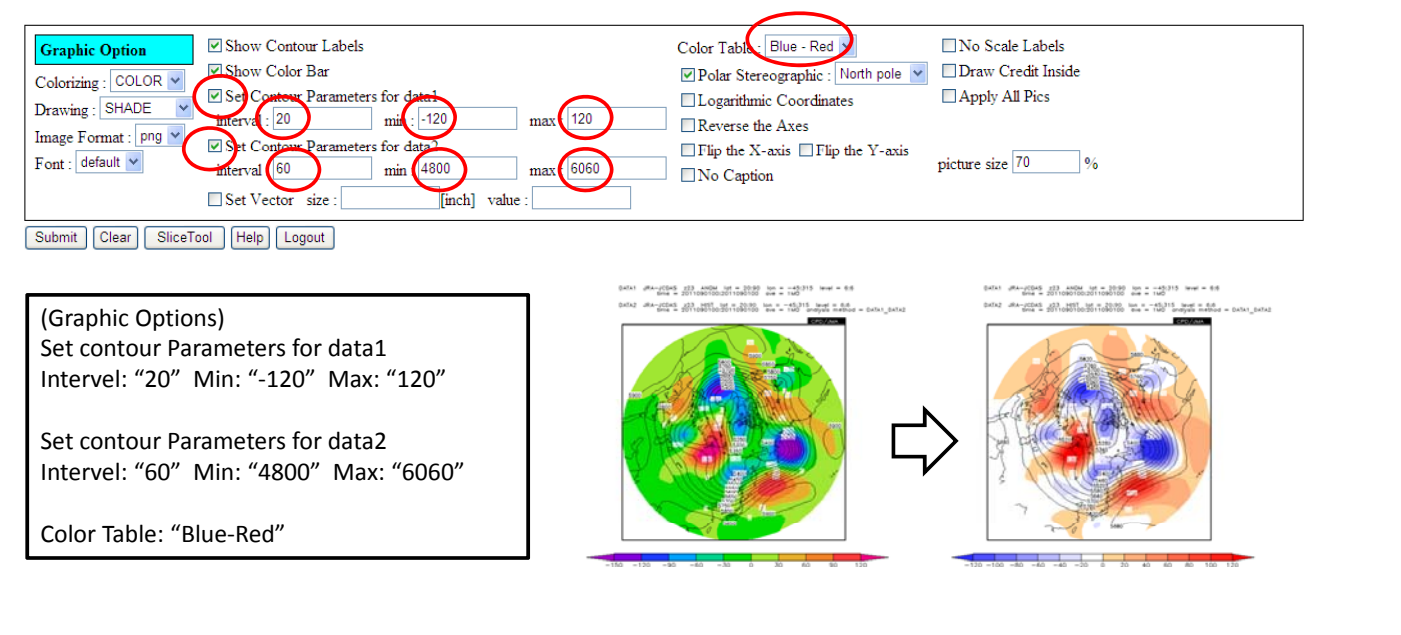

Finally, let's change graphic options as mentioned above.

## JMA's Ensemble Prediction System (EPS) for Seasonal Forecasting
### JMA's Ensemble Prediction System (EPS) for Seasonal Forecasting

Climate Prediction Division, Japan Meteorological Agency (JMA/CPD)<sup>1</sup>

#### 1. Introduction

(1) Forecast classification

In line with WMO's Manual on the Global Data-Processing and Forecasting System<sup>2</sup>, forecasts are classified by their ranges as follows (Appendix I-4):

|                                      | Forecasting target period           |
|--------------------------------------|-------------------------------------|
| Nowcasting                           | Up to 2 hours                       |
| Very short-range weather forecasting | Up to 12 hours                      |
| Short-range forecasting              | Beyond 12 hours and up to 72 hours  |
| Medium-range weather forecasting     | Beyond 72 hours and up to 240 hours |
| Extended-range weather forecasting   | Beyond 10 days and up to 30 days    |
| Long-range forecasting               | Beyond 30 days up to two years      |
| Climate forecasting                  | Beyond two years                    |

Seasonal prediction, which is the main topic of the TCC seminar, corresponds to extended-range and long-range forecasting (shaded in the above table).

#### (2) Targets of seasonal forecasting

An important difference between short-range and seasonal forecasting is time scale involved. The figure on the right shows the spatial and temporal scales of various phenomena. The main target of seasonal prediction is large-scale circulation of the atmosphere, which involves the following considerations:

- Blocking
- Stationary Rossby waves
  (propagation of Rossby wave packets along the jet stream)
  Inter-seasonal oscillation
  phenomena (e.g., the MJO) and
  its influence in the mid-latitudes
  Large-scale convective activity
  related to oceanic variations in the
  tropics (e.g., ENSO)

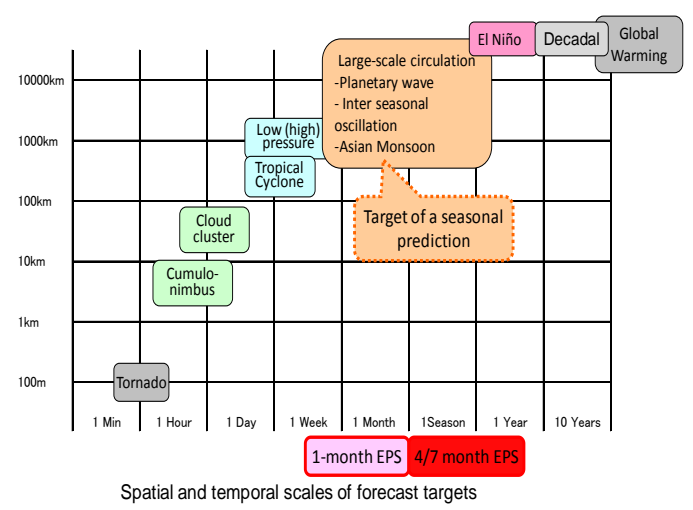

<sup>1</sup> Author: Masayuki Hirai, Oct. 2011

<sup>&</sup>lt;sup>2</sup> http://www.wmo.int/pages/prog/www/DPS/Publications/WMO 485 Vol I.pdf

#### (3) Predictability

There are three basic types of uncertainty in forecasting:

- Uncertainty relating to initial conditions: predictability of the first kind
- Uncertainty relating to boundary conditions: predictability of the second kind
- Uncertainty relating to models (not discussed here)

Due to the chaotic nature of the atmosphere, which stems from its characteristic of strong non-linearity, the limit for deterministic forecasting is about two weeks. Accordingly, the ensemble prediction system (EPS) is essential in seasonal forecasting.

However, the influence of boundary conditions is important for longer-range forecasting models. In particular, forcing on the sea surface is an important signal in seasonal forecasting. However, in extended-range forecasting, initial conditions (the first kind) and boundary conditions (the second kind) are both important.

The figure on the right shows prediction skill as an anomaly correlation of Z500 in the Northern Hemisphere over time, and indicates decreasing values (7- and 14-day means). This indicates that the influence of signals is greater for longer time periods.

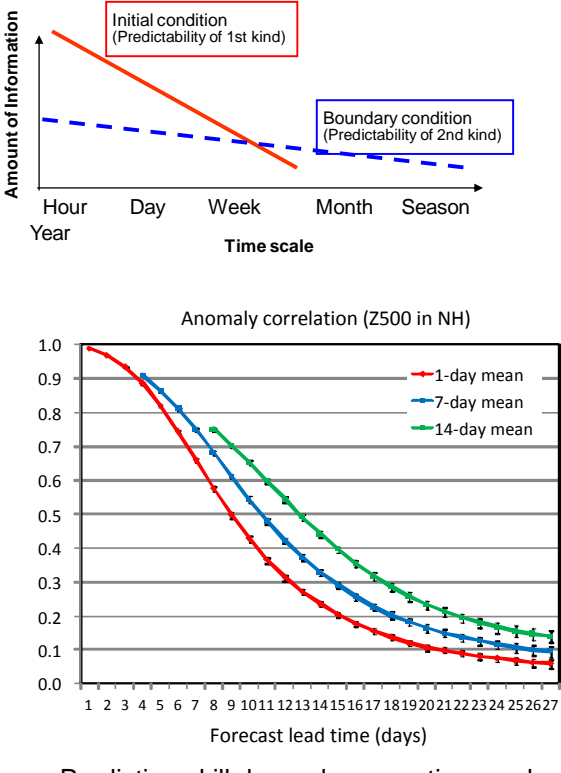

Prediction skill dependency on time scale

#### 2. Outline of JMA's EPS for seasonal forecasting

| ( )                       | 2                   |                                                     |
|---------------------------|---------------------|-----------------------------------------------------|
| Output                    | Date of issue       | Content                                             |
| Early Warning Information | Every Tuesday and   | Probability of extreme events based on the 7-day    |
| on Extreme Weather        | Friday              | mean air temperature for the next $5 - 14$ days     |
| One-month forecast        | Every Friday        | Tercile probabilities of temperature,               |
|                           |                     | precipitation, sunshine duration and snowfall       |
|                           |                     | anomaly for week-1, week-2 (one week forecast),     |
|                           |                     | week-3,4 (2-week forecast) and week-1,2,3,4         |
|                           |                     | (1-month mean forecast)                             |
| Three-month forecast      | 25th of every month | Tercile probabilities of temperature, precipitation |
|                           |                     | and snowfall anomaly for 1, 2 and 3 months          |
|                           |                     | ahead and the 3-month mean                          |
| Cold/warm season forecast | 25th of Sep., Oct., | Tercile probabilities of temperature, precipitation |
|                           | Feb., Mar. and Apr. | and snowfall for the DJF mean (cold season) and     |
|                           | -                   | the JJA mean (warm season)                          |

#### (1) Seasonal forecasts issued by JMA

(2) Ensemble prediction system for seasonal forecasts

JMA/CPD operates two ensemble prediction systems (EPSs) for seasonal prediction. These are the 1-month EPS and the 4/7-month EPS. Additionally, JMA/NPD (JMA's Numerical Prediction Division) also operates a 1-week EPS and a Typhoon EPS. The specifications of the two EPSs run by JMA/CPD are shown in the table below.<sup>3</sup>

|                        | 1-month EPS                       | 4/7-month EPS                               |  |  |  |  |
|------------------------|-----------------------------------|---------------------------------------------|--|--|--|--|
| Model                  | AGCM                              | CGCM                                        |  |  |  |  |
|                        | (Atmospheric General              | (Coupled Ocean-atmosphere General           |  |  |  |  |
|                        | Circulation Model)                | Circulation Model)                          |  |  |  |  |
| Resolution             | Horizontal: approx. 110 km        | * Atmospheric component                     |  |  |  |  |
|                        | (TL159)                           | Horizontal: approx. 180 km (TL95)           |  |  |  |  |
|                        | Vertical: 60 levels up to 0.1 hPa | Vertical: 40 levels up to 0.4 hPa           |  |  |  |  |
|                        |                                   | * Oceanic component                         |  |  |  |  |
|                        |                                   | Horizontal: 1.0° longitude, 0.3–1.0°        |  |  |  |  |
|                        |                                   | latitude $(75^{\circ}S - 75^{\circ}N)$      |  |  |  |  |
|                        |                                   | Vertical: 50 levels                         |  |  |  |  |
| Forecast range         | Up to 34 days                     | 7-month (initial month of Sep., Oct., Feb., |  |  |  |  |
|                        |                                   | Mar., Apr)                                  |  |  |  |  |
|                        |                                   | 4 months (other initial month)              |  |  |  |  |
| Ensemble method        | Combination of Breeding of Gro    | owing Modes (BGM) and Lagged Average        |  |  |  |  |
|                        | Forecast (LAF)                    |                                             |  |  |  |  |
| Ensemble size          | 50                                | 51                                          |  |  |  |  |
|                        | (25 BGMs & 2 days with 1-day      | (9 BGMs & 6 days with 5-day LAF)            |  |  |  |  |
|                        | LAF)                              |                                             |  |  |  |  |
| Frequency of operation | Every Wednesday and Thursday      | Every 5 days                                |  |  |  |  |
| Frequency of model     | Once a week                       | Once a month                                |  |  |  |  |
| product creation       | Every Friday                      | Around the 20th (no later than the 22nd)    |  |  |  |  |
|                        |                                   | of every month                              |  |  |  |  |

<sup>&</sup>lt;sup>3</sup> Details are provided on the TCC website at

http://ds.data.jma.go.jp/tcc/tcc/products/model/outline/index.html.

#### (3) Hindcasts

A hindcast is a set of systematic forecast experiments for past cases. Hindcast experiments are performed using a forecasting model identical to the current operational model. Hindcast datasets are used to determine the systematic bias and skill of models and to establish/evaluate statistical models.

As hindcasting involves model calculations for a large number of past events, huge computing resources are required. Accordingly, hindcast specifications (e.g., ensemble size, calculation frequency) are more limited than those of operational system forecasts, having a smaller ensemble size and a longer initial-date interval. Differences between hindcasts and operational system output are shown in the tables below.

#### \* 1-month EPS

|                           | Hindcast                 | Operational system                 |
|---------------------------|--------------------------|------------------------------------|
| Ensemble size             | 5                        | 50                                 |
|                           | (5 BGMs, not using LAF)  | (25 BGMs & 2 days with 1-day       |
|                           |                          | LAF)                               |
| Forecast range            | Initial date + 33 days   | 2, 3, 4,31, 32 days from the later |
| -                         |                          | initial date (Thursday)            |
| Initial date              | 10th, 20th, end of month | Every Wednesday and Thursday       |
| Target period of hindcast | 1979 - 2009              |                                    |

#### \* 4/7-month EPS

|                           | Hindcast                   | Operational system                |
|---------------------------|----------------------------|-----------------------------------|
| Ensemble size             | 5                          | 51                                |
|                           | (5 BGM)                    | (9 BGMs & 6 days with 5-day       |
|                           |                            | LAF)                              |
| Forecast range            | Lead time from 0 to 6      | (4-month EPS)                     |
|                           | months as shown in the     | Lead time from 1 to 3 as shown in |
|                           | correspondence table below | the correspondence table below    |
|                           | _                          | (7-month EPS)                     |
|                           |                            | DJF (initial month of Oct.)       |
|                           |                            | JJA (initial months of Feb., Mar. |
|                           |                            | and Apr.)                         |
| Initial date              | 24 initial dates a year    | Once a month                      |
|                           | (1st Jan., 16th Jan., 15th |                                   |
|                           | Feb., 2nd Mar., 17th Mar., |                                   |
|                           | 2nd Dec. and 17th Dec.     |                                   |
| Target period of hindcast | 1979 - 2008                | -                                 |

Correspondence between lead times (months) and initial dates

| Target month   | Jan | Feb | Mar | Apr | May | Jun | Jul | Aug | Sep | Oct | Nov | Dec |
|----------------|-----|-----|-----|-----|-----|-----|-----|-----|-----|-----|-----|-----|
| Initial date   |     |     |     |     |     |     |     |     |     |     |     |     |
| 1-Jan, 17-Dec  | 0   | 1   | 2   | 3   | 4   | 5   | 6   |     |     |     |     |     |
| 31-Jan, 16-Jan |     | 0   | 1   | 2   | 3   | 4   | 5   | 6   |     |     |     |     |
| 2-Mar, 15-Feb  |     |     | 0   | 1   | 2   | 3   | 4   | 5   | 6   |     |     |     |
| 1-Apr, 17-Mar  |     |     |     | 0   | 1   | 2   | 3   | 4   | 5   | 6   |     |     |
| 1-May, 16-Apr  |     |     |     |     | 0   | 1   | 2   | 3   | 4   | 5   | 6   |     |
| 31-May, 16-May |     |     |     |     |     | 0   | 1   | 2   | 3   | 4   | 5   | 6   |
| 30-Jun, 15-Jun | 6   |     |     |     |     |     | 0   | 1   | 2   | 3   | 4   | 5   |
| 30-Jul, 15-Jul | 5   | 6   |     |     |     |     |     | 0   | 1   | 2   | 3   | 4   |
| 29-Aug, 14-Aug | 4   | 5   | 6   |     |     |     |     |     | 0   | 1   | 2   | 3   |
| 28-Sep, 13-Sep | 3   | 4   | 5   | 6   |     |     |     |     |     | 0   | 1   | 2   |
| 28-Oct, 13-Oct | 2   | 3   | 4   | 5   | 6   |     |     |     |     |     | 0   | 1   |
| 2-Dec. 17-Nov  | 1   | 2   | 3   | 4   | 5   | 6   |     |     |     |     |     | 0   |

3. Seasonal forecasting model products on the TCC website

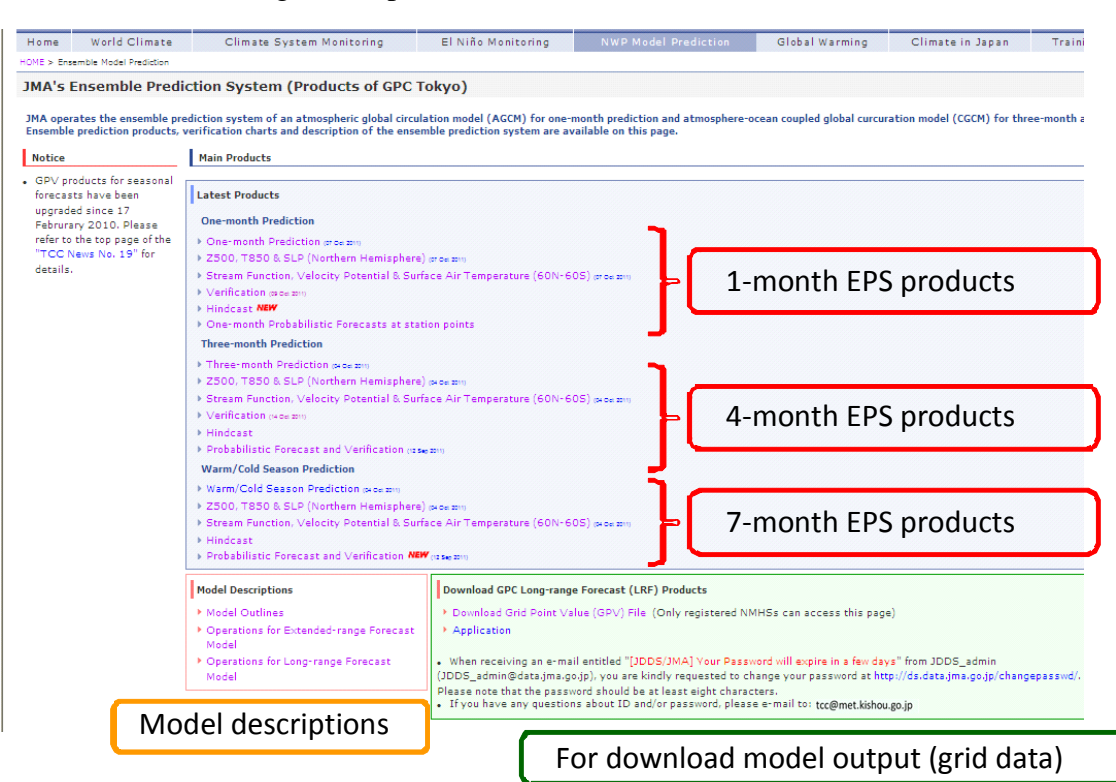

Model product page on the TCC website (http://ds.data.jma.go.jp/gmd/tcc/tcc/products/model/index.html

#### 3.1 1-month EPS products

\* Forecasting maps Weekly forecasting maps

Animated forecasting maps (experimental)

- \* Real-time verification of routine model forecasts
- \* Hindcast verification charts
- \* Calibrated probabilistic forecasts at station points

#### 3.2 4/7-month EPS products

- \* Forecasting maps Monthly forecasting maps
- \* Hindcast verification charts
- \* Calibrated probabilistic forecasts

3.3. Details of grid data (GPVs)

3.3.1. 1-month EPS operational system grid data

\* Daily data on statistics (ensemble mean and anomaly)

Forecasting target period for each record:

2, 3, 4,...31, 32 days from the later initial date (Thursday) Elements:

Ensemble mean forecast and anomaly

| Level   | Pressure      | Rain | Т       | U | V  | RH | Stream   | Velocity  |
|---------|---------------|------|---------|---|----|----|----------|-----------|
|         | or height (Z) |      |         |   |    |    | function | potential |
| Surface | O (SLP)       | 0    | O (2 m) |   |    |    |          |           |
| 850 hPa |               |      | 0       | 0 | 0* | 0* | 0        |           |
| 700 hPa |               |      | 0       |   |    |    |          |           |
| 500 Pa  | O (Z)         |      |         |   |    |    |          |           |
| 200 Pa  |               |      |         | 0 | 0* |    | 0        | 0         |
| 100 hPa | O (Z)         |      |         |   |    |    |          |           |

\*: Ensemble mean only (anomaly not included)

\* Daily data on individual ensemble members

Forecasting target period for each record:

0, 1, 2,...33 days from later initial date (Thursday)

Elements:

Individual ensemble member forecast

(Anomalies not included)

| Level     | Pressure<br>or height (Z) | Rain | Т       | U | V | RH | Stream<br>function | Velocity<br>potential |
|-----------|---------------------------|------|---------|---|---|----|--------------------|-----------------------|
| Surface   | O (SLP)                   | 0    | O (2 m) |   |   |    |                    |                       |
| 1,000 hPa | O (Z)                     |      | 0       | 0 | 0 | 0  | 0                  |                       |
| 850 hPa   | 0 (Z)                     |      | 0       | 0 | 0 | 0  |                    |                       |
| 700 hPa   | 0 (Z)                     |      | 0       | 0 | 0 | 0  |                    |                       |
| 500 Pa    | O (Z)                     |      | 0       | 0 | 0 | 0  |                    |                       |
| 300 Pa    | 0 (Z)                     |      | 0       | 0 | 0 | 0  | 0                  | 0                     |
| 200 hPa   | O (Z)                     |      | 0       | 0 | 0 |    |                    |                       |
| 100 hPa   | O (Z)                     |      | 0       | 0 | 0 |    |                    |                       |

#### 3.3.2 1-month EPS hindcast grid data

\* Daily data on individual ensemble members

Forecasting target period for each record:

0, 1, 2,...33 days from the initial date Elements

Individual ensemble member forecast

(Anomalies not included)

| Level     | Pressure<br>or height (Z) | Rain | Т       | U | V | RH | Stream function | Velocity potential |
|-----------|---------------------------|------|---------|---|---|----|-----------------|--------------------|
| Surface   | O (SLP)                   | 0    | O (2 m) |   |   |    |                 |                    |
| 1,000 hPa | 0 (Z)                     |      | 0       | 0 | 0 | 0  | 0               |                    |
| 850 hPa   | 0 (Z)                     |      | 0       | 0 | 0 | 0  |                 |                    |
| 700 hPa   | O (Z)                     |      | 0       | 0 | 0 | 0  |                 |                    |
| 500 Pa    | 0 (Z)                     |      | 0       | 0 | 0 | 0  |                 |                    |
| 300 Pa    | O (Z)                     |      | 0       | 0 | 0 | 0  | 0               | 0                  |
| 200 hPa   | O (Z)                     |      | 0       | 0 | 0 |    |                 |                    |
| 100 hPa   | O (Z)                     |      | 0       | 0 | 0 |    |                 |                    |

#### 3.3.3. 4/7-month EPS operational system grid data

\* Monthly data on ensemble statistics (ensemble mean, anomaly and spread)

Forecasting target period for each record:

1-month mean (records 1 to 3) Lead 1, 2 and 3 months from the initial month for 4-month EPS DJF or JJA for 7-month EPS
3-month mean (record 4) Lead 1 to 3 months for 4-month EPS DJF or JJA for 7-month EPS

Elements

Ensemble mean forecast, anomaly and spread

| Level   | Pressure<br>or height (Z) | Rain | Т                | U | V | RH |
|---------|---------------------------|------|------------------|---|---|----|
| Surface | O (SLP)                   | 0    | O<br>(2 m, SST*) |   |   |    |
| 850 hPa |                           |      | 0                | 0 | 0 |    |
| 500 Pa  | O (Z)                     |      |                  |   |   |    |
| 200 Pa  |                           |      |                  | 0 | 0 |    |

\*: Ensemble mean and anomaly only (ensemble spread not included)

\* Monthly data on individual ensemble members (forecast and anomaly)

Forecasting target period for each record:

```
1-month mean (records 1 to 3)
Lead 1, 2 and 3 months from the initial month for 4-month EPS
DJF or JJA for 7-month EPS
3-month mean (record 4)
Lead 1 to 3 months for 4-month EPS
DJF or JJA for 7-month EPS
```

Elements

Individual ensemble member forecast and anomaly

| Level   | Pressure<br>or height (Z) | Rain | Т                | U | V | RH | Specific<br>humidity |
|---------|---------------------------|------|------------------|---|---|----|----------------------|
| Surface | O (SLP)                   | 0    | 0<br>(2 m, SST*) |   |   |    |                      |
| 850 hPa | O (Z)                     |      | 0                | 0 | 0 | 0  | 0                    |
| 500 Pa  | O (Z)                     |      | 0                | 0 | 0 |    |                      |
| 300 hPa | O (Z)                     |      |                  |   |   |    |                      |
| 200 Pa  | O (Z)                     |      | 0                | 0 | 0 |    |                      |
| 100 hPa | O (Z)                     |      |                  |   |   |    |                      |

#### 3.3.4 4/7-month EPS hindcast grid data

\* Monthly data on individual ensemble members (forecast and anomaly)

Forecasting target period for each record:

Lead 0, 1, 2,...6 months from the initial month (7 records)

#### Elements

Individual ensemble member forecast

| Level   | Pressure<br>or height (Z) | Rain | Т                | U | V | RH | Specific<br>humidity |
|---------|---------------------------|------|------------------|---|---|----|----------------------|
| Surface | O (SLP)                   | 0    | O<br>(2 m, SST*) |   |   |    |                      |
| 850 hPa | 0 (Z)                     |      | 0                | 0 | 0 | 0  | 0                    |
| 500 Pa  | O (Z)                     |      | 0                | 0 | 0 |    |                      |
| 300 hPa | O (Z)                     |      |                  |   |   |    |                      |
| 200 Pa  | O (Z)                     |      | 0                | 0 | 0 |    |                      |
| 100 hPa | O (Z)                     |      |                  |   |   |    |                      |

# Using Grid Point Value Data Provided on the TCC Website

# Using Grid Point Value Data Provided on the TCC Website - Visualization using GrADS -

Climate Prediction Division, Japan Meteorological Agency<sup>1</sup>

#### 1. Purpose and agenda

TCC (the Tokyo Climate Center) has provided global grid datasets (grid point values, or GPVs) of one-month forecasts since June 2002, three-month forecasts since September 2003, and seven-month forecasts since February 2004.

## Visualization of data provided by TCC is the main subject of this document, which also explains how to obtain data from the TCC website and the use of tools to display them.

A free program called GrADS (Grid Analysis and Display System) developed by COLA/IGES in the USA enables visualization of GPV data from the TCC website.

The GPV data provided by TCC are coded in GRIB2 format (GRIB Edition 2) for all one-month, three-month and seven-month forecasts. Conversion from GRIB2 format to GrADS format is a significant issue that needs to be addressed.

The GRIB2 format is explained on the WMO website at http://www.wmo.int/pages/prog/www/WMOCodes.html.

\* Forecast data from JMA's latest models start from March 19, 2008, for one-month forecasts, and from February 2010 for three-month and seven-month forecasts. One-month forecast data are currently available only from April 2009 due to the capacity limitations of the TCC website.

#### 2. Computing environment requirements

A computer that can run GrADS (Grid Analysis and Display System) is required. MS Windows, Linux and most UNIX computers are appropriate.

#### 2.1. Installation of GrADS (Linux and UNIX)

- Go to http://grads.iges.org/grads/index.html.
- Go to the **Downloading the Software** section and click on the "**Downloading the Software**" link.
- · Chose the appropriate version of the runtime program and download it.
- Extract the downloaded file.
  - E.g., tar zxvf grads-1.9b4-linuxRH9.tar.gz
- Run the program.
- Implement path setting.

#### export GRADSHOME=/user/local/grads

(The path depends on the installation location.

Check where GrADS is installed and replace

the text here with the relevant path.)

<sup>&</sup>lt;sup>1</sup> Author: Ryoji Kumabe, Oct. 2010

Last revised by: Masayuki Hirai, Oct. 2011

#### export PATH=\$PATH:\${GRADSHOME}/bin export GADDIR=\${GRADSHOME}/data

Add above lines to the file "bash\_profile" or "bashrc" for convenience.

#### 2.2. Installation of wgrib2 (Linux and UNIX)

All grid point data on the TCC website are provided in GRIB2 format. Therefore, conversion of file format from GRIB2 to GRADS is required. "wgrib2" is a computer program used to convert GRIB2 formatted data into binary data that GrADS can handle.

\* COLA/IGES has made GrADS ver. 2 compatible with GRIB2, although this compatibility has not been confirmed by the author. Users may establish their own way to use GrADS without the wgrib2 program.

\* All binary files are compatible among computers with the same byte order, while conversion is needed for those with different byte orders (Windows and most Linux systems vs. most UNIX systems)

- Go to <u>ftp.cpc.ncep.noaa.gov/wd51we/wgrib2</u>.
- Download wgrib2.tgz.1.7.8b.
- Run the following commands in the directory to which the file has been downloaded:
  - > tar zxvf wgrib2.tgz.v1.7.8b
  - ➢ cd grib2
  - > gmake -f makefile\_all\_libs\_new
  - > cd wgrib2
- Copy the wgrib2 program to the directory in which GrADS is installed.

#### 2.1. Installing GrADS (Windows)

While COLA/IGES in the US provides a Windows version of GrADS, US-based company <u>SourceForge, Inc</u>. has developed and provides an extension version of GrADS based on the original GrADS program from COLA/IGES called "OpenGrADS", which offers useful utilities such as wgrib2. The procedure for installing "OpenGrADS" from SourceForge, Inc. is described here. (Note that the procedure may change with their web design policy.)

- Go to the Website of the OpenGrADS at http://sourceforge.net/projects/opengrads/.
- Click on the banner "Download" and save the file to the desired directory.
- Run the file.
  - Check "Add application directory to your system path" during installation. This automatically takes care of the path setting procedure required for the Linux version.

For Windows and OpenGrADS, as wgrib2 is also packaged with OpenGrADS, there is no need to install wgrib2 separately as there is for Linux.

For more information, see the GrADS website at http://grads.iges.org/grads/index.html.

#### 3. Downloading GPV data from the TCC website

The procedures for downloading GPV data from the TCC website are outlined here. GPV data can be downloaded for one-month, three-month and seven-month forecasts.

Open your web browser (e.g., Internet Explorer) by double-clicking on its icon.

TCC website URL: http://ds.data.jma.go.jp/tcc/tcc/index.html

During the procedures outlined below, the user ID and password provided by TCC will need to be input.

#### **Downloading one-month predictions**

Visit the TCC top page  $\rightarrow$  Click on NWP Model Prediction in the top menu  $\rightarrow$  Click on Download Grid Point Value (GPV) File  $\rightarrow$  Input the user name and password  $\rightarrow$  Click on Daily Statistics (for ensemble mean forecasts) or on All Members (for individual ensemble member forecasts), in the 1-month category of NWP Model Prediction  $\rightarrow$  Choose Download Grid Point Value (GPV) Data.

Select a file from the listed GPV data.

\* The characters 'yyyymmdd' indicate the year (four digits), the month (two digits) and the day (two digits) for the initial time of the prediction.

Data are uploaded every Friday evening (Japanese time) for predictions in the next one-month period.

#### **Downloading three-month predictions**

Visit the TCC top page  $\rightarrow$  Click on NWP Model Prediction in the top menu  $\rightarrow$  Click on **Download Grid Point Value (GPV) File**  $\rightarrow$  Input the user name and password  $\rightarrow$  Click on **Statistics** for mean forecasts in each month over the next three months, or on All Members for forecasts in each month of all ensemble members in the 3-month category of NWP Model **Prediction**  $\rightarrow$  Choose Download Grid Point Value (GPV) Data (201002 – present). Select a file from the listed GPV data.

Data are uploaded by around the 20<sup>th</sup> of each month for three-month predictions starting at the beginning of the next month.

#### **Downloading seven-month predictions**

Visit the TCC top page  $\rightarrow$  Click on NWP Model Prediction in the top menu  $\rightarrow$  Click on **Download Grid Point Value (GPV) File**  $\rightarrow$  Input the user name and password  $\rightarrow$  Click on **Statistics** for mean forecasts in each month during the last three months of the prediction period, or on All Members for mean forecast in each month of all ensemble members in the 7-month category of NWP Model Prediction  $\rightarrow$  Choose Download Grid Point Value (GPV) Data (201002 – present).

Select a file from the listed GPV data.

Data are uploaded by around the 20<sup>th</sup> of February, March and April (for the warm season) and September and October (for the cold season) for seven-month predictions starting at the beginning of the next month.

The total file sizes are approximately 1 MB for one-month statistics forecasts (26 files of about

83 - 144 KB each), 1.5 MB for one-month all-member forecasts (44 files of about 34 KB each), 2 MB for three-month mean forecasts (29 files of about 47 - 62 KB each), 124 MB for three-month all-member forecasts (40 files of 3.1 MB each), 2.4 MB for seven-month statistics forecasts (29 files of about 83 KB each), and 170 - 250 MB for seven-month all-member forecasts (40 files of about 4.3 - 6.4 MB depending on the initial month).

\* The content and other information of each GPV data set are shown in Appendix 3: One-month forecast GPV products; Appendix 4: Three-month outlook GPV products; and Appendix 5: Seven-month forecasts.

#### 4. Using one-month forecast GPV data

This section outlines the procedure for visualizing the one-month prediction GPV data provided on the TCC website using the GrADS program. The *italics* in examples of computer commands in this section and the following sections should be replaced with the appropriate file names and other information, e.g., assume <u>p500\_Phh\_em.20101021</u> for *gribfile*.

#### 4.1 Conversion of TCC-GRIB files into GrADS files

Program

wgrib2 converts GRIB2 data provided by TCC into GrADS format.

Input: GRIB2 data

Any GRIB2-format file on the TCC website

#### Output: GrADS files

A GrADS-formatted binary file (GrADS data) of all data elements in the input file is produced. Alternatively, the user can choose specific elements as shown in 1.2 below.

#### 1) Running the program

Programs must be executed on a console (Linux, UNIX) or by command prompt (Windows). In Windows, the command prompt window can be opened by clicking on the command icon for the accessories section in the pull-down menu activated from the Start button. On the console or the command prompt, first navigate to the directory to which the data files have been downloaded.

### 1.1) To retrieve all data from **Statistics (GRIB2) files** and **All Members (GRIB2) files** > wgrib2 grib2\_file -no\_header -bin output\_file

1.2) To retrieve a particular member from All Members (GRIB2) files (when retrieving the ensemble member +10)

>wgrib2 grib2\_file | grep ENS=+10 | wgrib2 -i grib2\_file -no\_header -bin output\_file

\* To find the ensemble number, wgrib2's grib2\_file can be used.
ENS spans from +1 to +24 and from -1 to -24 for one-month prediction; from +1 to +5 and from -1 to -5 for three-month prediction; and from +1 to +4 and from -1 to -4 for seven-month prediction.

\* Replacing "-bin" with "-text" produces a text file instead of a GrADS binary file. This can then be processed in a spreadsheet program such as Microsoft Excel.

#### 2) Editing the control file

Two files are required when using the GrADS program: one is a binary data file created by the wgrib2 program, and the other is a control file. A control file is a text file containing meta-information of GrADS data such as data dimensions, time, elements, etc.

Text files are written in a text editor such as Notepad. The text should be as follows:

Ex. 1) A statistics (GRIB2) file for one-month prediction

filename = *psea.ctl* (any filename.ctl is OK)

| dset ^ <i>surf_Ppp_em.yyyymmdd</i> .bin | : GrADS file name                                        |
|-----------------------------------------|----------------------------------------------------------|
| undef -1.e+20                           | : Infinite number                                        |
| title <i>example</i>                    | : Title                                                  |
| xdef 144 linear 0 2.5                   | : Number of grids, starting lon, distance in x-direction |
| ydef 73 linear -90 2.5                  | : As above, but in y-direction                           |
| zdef 1 linear 0 1                       | : As above, but in z-direction (vertical)                |
| tdef 4 linear 03oct2009 7dy             | : Time steps, start time, time unit                      |
| (meaning of time units: dy n            | neans days, mo means months)                             |
| vars 1                                  | : Number of variables (elements)                         |
| PSEA 00 PSEA                            | : Name of variable                                       |
| endvars                                 | : Closing remark                                         |
|                                         |                                                          |

Note: the symbol ' $^{\prime}$  in the dset section indicates that the path to the file is relative to the directory where the control file is located. Paths in GrADS are expressed by "/" as also seen in UNIX and Linux, in contrast to the "¥" used in Windows.

Ex. 2) An all-member (GRIB2) file for one-month prediction

```
filename = psea.ctl (any filename.ctl is OK)
```

\_\_\_\_\_ dset *^surf\_Ppp\_mb.yyyymmdd*.bin undef -1.e+20title *example* xdef 144 linear 0 2.5 ydef 73 linear -90 2.5 zdef 1 linear 01 34 linear 03oct2009 1dy (The spaces here are important.) tdef vars 1 PSEA 00 PSEA endvars \_\_\_\_\_

#### 4.2. Running GrADS and opening the control file

```
> grads
------ GrADS command ------
> open ctl_file.ctl ex) open psea.ctl
> d psea
> quit
```

(See Appendix 1 for GrADS basic commands.)

#### 5. Examples of long-range prediction data visualization using GrADS

```
Exercise and tutorial
```

Visualization with GrADS → TCC website (http://ds.data.jma.go.jp/tcc/tcc/products/model/tips/vis.html)

This section outlines the visualization of GPV data for one-month forecasts using GrADS. GPV data in GrADS format and the control file are first prepared as outlined in Section 3.1.

#### 5.1 Example 1

#### This example outlines how to:

- a) represent 500-hPa geopotential height using contours;
- b) represent 500-hPa geopotential height anomaly using shading; and
- c) save images for each prediction time as png files.

Data preparation:

Download p500\_Phh\_em.yyyymmdd and p500\_Paa\_em.yyyymmdd. Convert both GRIB2 files into GrADS format using wgrib2. Edit the control files and save them as p50h.ctl and p50ha.ctl.

Script preparation:

Edit the script file below and save it with a name such as sample1.gs in the same directory as the data.

Scripts called solutions (cbarn.gs and color\_k.gs) can be downloaded from <u>http://ds.data.jma.go.jp/tcc/tcc/products/model/tips/vis.html</u>. Scripts should all be stored in the same directory.

#### GrADS operation:

Execute the GrADS program in the same directory as that used in the above step. In GrADS, type the command "run sample1.gs" and watch the processing.

#### 5.2 Example 2

#### This example outlines how to:

a) plot divergence/convergence of low-level and high-level wind fields; and

b) represent wind with stream lines.

#### Data preparation:

The procedure is the same as that for Example 1, but with p850\_Pwu\_em.yyyymmdd and p850\_Pwu\_em.yyyymmdd for the data, and u85.ctl and v85.ctl for the control file names.

#### Script preparation:

As outlined for Example 1, but with sample2.gs as the script file name.

#### GrADS operation:

As outlined for Example 1, but with run sample2.gs as the GrADS command.

#### 6. Pointers for data handing in GrADS

GrADS data have four dimensions: X, Y, Z and T. However, as display is two-dimensional, the degree of freedom needs to be restricted to a maximum f two dimensions (except for time sequences expressed as animations). To achieve this, a 'set' command such as 'set t 1' is used.

Example (typical GrADS data)

```
dset ^mg1ws
undef -19999.0
title 1mE_GPV.20070920
ydef 37 linear -90.0000 2.5
xdef 144 linear 0.000000 2.5
      4 linear 20Sep2007 7dy
tdef
      7 levels 1000 900 850 700500 300 150
zdef
vars 20
Z500 0 99 ** Geopotential height at 500 hPa [gpm]
T850 0 99 ** Temp. at 850 hPa [K]
. . . . . . . . . . .
    (continues)
. . . . . . . . . . .
PSEAA 0 99 ** Sea level pressure anomaly [Pa]
Z100A 0 99 ** Geopotential height anomaly at 100 hPa [gpm]
ENDVARS
   _____
```

Display types: contours, shading, barbs, etc. Projection: latlon, polar stereo, etc.

GrADS script library: Useful scripts can be downloaded from the Internet at <u>http://grads.iges.org/grads/gadoc/library.html</u>.

GrADS data sets

Data file: a binary file with 4-byte floating point values Ctl file: a file describing the corresponding data file GrADS script file: a file containing a collection of commands

Command to run the GrADS program with a GrADS script file silently: echo "quit" | grads –lbc "run gsfile"

#### 7. Advanced techniques for obtaining and using TCC data

A combination of tools available on the Internet will facilitate the use of data provided by TCC in terms of automatic downloading and visualization.

1. Shell scripts: Such scripts can be used to execute a collection of commands at one time. They can also be used to control commands such as repeating and conditional reactions.

Linux: installed by default Windows: use the cygwin system available at http://www.cygwin.com/.

2. wget commands: Such commands can be used for automatic ftp and http access when operated within a shell script.

Linux: installed by default

Windows: choose wget from the web components upon cygwin system installation.

Alternatively, download the Windows version of wget from http://users.ugent.be/~bpuype/wget/.

Use .wgetrc (or wgetrc) files to set web IDs, passwords and proxies as necessary.

#### 3. Running GrADS with GrADS scripts

Typing the command grads -bcl "run sample1.gs" on a Linux or UNIX machine runs GrADS without opening the GrADS interactive screen and allows access to png image files. This is convenient for automatic processing of download data and for visualization. However, this approach does not work on the Windows version of GrADS.

4. The crontab command can be used in Linux to set scheduled commands for a particular time/day either on a single occasion or repeatedly.

#### 8. GrADS data format

GrADS data consist of a simple series of floating computer point values. The data alignment is shown in the corresponding control file. Below is an example of a control file (slightly modified for simplicity):

dset ^mg1ws undef -19999.0 title 1mE\_GPV.20070920

```
xdef 144 linear 0.000000 2.5
ydef 37 linear -90.0000 2.5
zdef 3 levels 1000 850 700
tdef 4 linear 20Sep2007 7dy
vars 2
Z 3 99 ** Geopotential height at 3 levels
T 3 99 ** Temp. at 3 levels
ENDVARS
```

The GrADS data file would be as follows:

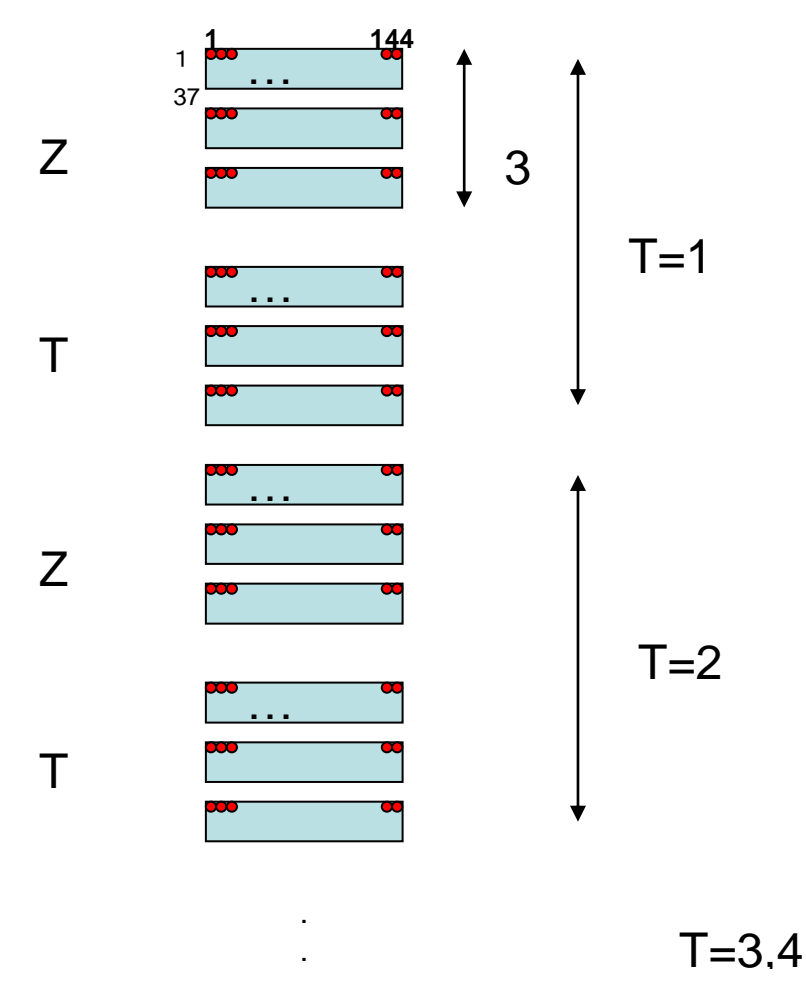

Below is an example of programming to create GrADS data.

#### C programming

Creates a data set covering the whole globe (lat: -90 - 90; long: 0 - 360) with five time steps.

Below is an example of the corresponding control file.

DSET ^test.dat

UNDEF 999.9 XDEF 361 LINEAR 0.0 1.0 YDEF 181 LINEAR -90.0 1.0 ZDEF 1 LEVELS 1000 TDEF 1 LINEAR 1JAN2000 1DY

VARS 1 element 1 99 Plot time series ENDVARS

#### Ex. 8.1

Modification of the sample program and control file so that they contain time steps of five days

#### Ex. 8.2

Creation of a control file indicating that the data file created in Exercise 7.1 contains five levels of data instead of five days

Appendix 1 Summary of handling for data provided by TCC

### Summary of handling for data provided by TCC

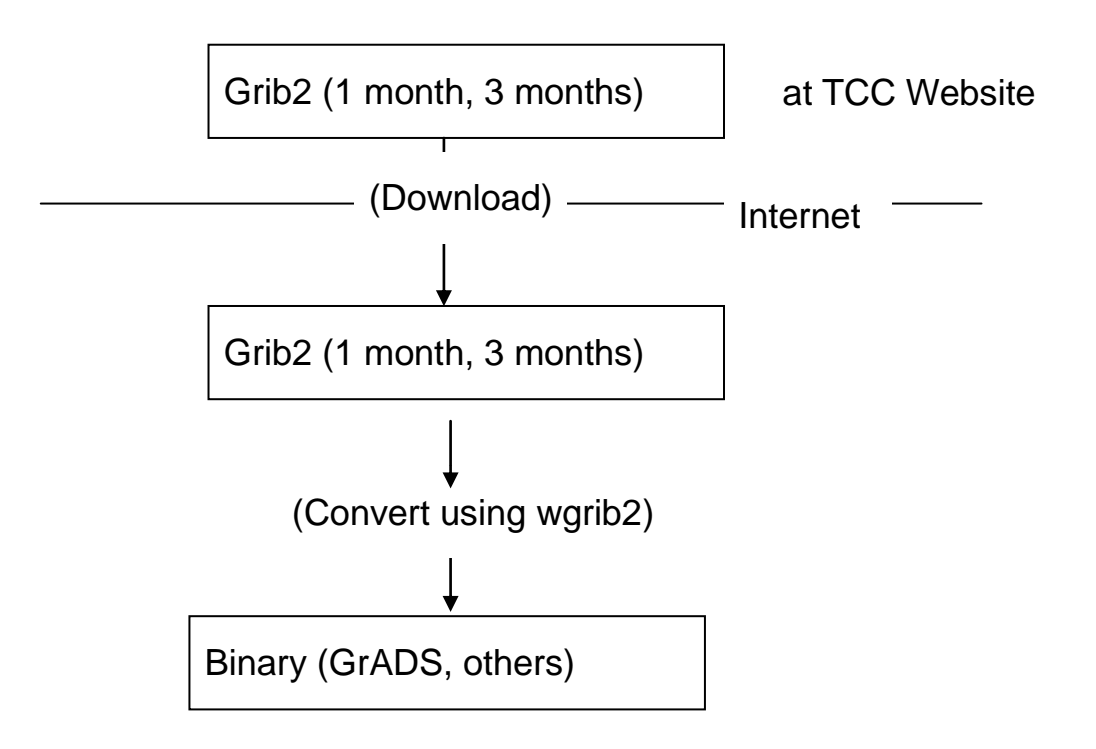

#### Appendix 2 GrADS basic commands

a) General

| > open   | ctl_file                                              |
|----------|-------------------------------------------------------|
| > q file | (Query info of the open file ) or q ctlinfo           |
| > quit   | (Leave GrADS)                                         |
| > reset  | (Reset to the initial state without closing the file) |

b) Displaying variables

> d variable\_name > d expression ex.) tempe-273.15, mag(ugrd,vgrd) > clear

c) Changing area, level, time or map projection

> set lon lon1 lon2 ex.) set lon 0180 > set lat lat1 ex.) set lat 0 90 lat2 level1 level2 (If a 3D representation is specified as a single level, the chart will be a > set z cross section.) m (If nm is set, the chart shows time changes as for an animation.) > set t n > set mproj nps (For northern polar stereo projection)

d) Changing graphic type

> set gxout [contours, shading, vectors, streams, grids, etc. ] (Choose one of the parameters in parentheses.)

e) Changing graphic options

| > set | ccolor | color_index    | ex.) set | ccolor | 1               | (white)             | : set color      |
|-------|--------|----------------|----------|--------|-----------------|---------------------|------------------|
| > set | cint   | interval_value |          |        |                 | : set interval      |                  |
| > set | cmin   | minimum_value  |          |        |                 | : set minimum value |                  |
| > set | clab   | on/off         |          |        | : control label |                     |                  |
| > set | cthick | [1-10]         |          |        |                 |                     | : set line width |
|       |        |                |          |        |                 |                     |                  |

f) Changing map data set resolution

> set mpdset lowres | mres | hires

g) Output of GrADS metafiles (\*.gmf)

- > enable print filename.gmf
- > d variable\_name
- > print
- > disable print
- h) Viewing GrADS metafiles (\*.gmf)
  - > gv32 filename.gmf

With Gv32 (GrADS Metafile Viewer), it is possible to print images and save files as Windows metafiles, allowing charts to be included in Windows applications (e.g., Microsoft PowerPoint).

i) Outputting png/gif files (\*.png/\*.gif)

> printim *fname.(png / gif)* 

j) Using scripts for GrADS

GrADS scripts allow construction of if/while/for clauses, etc. and keyboard input. Examples:

- > set gxout shaded
- > d expression
- >run cbarn.gs
- k) Changing graphic options (alternative way)
  - > run color\_k.gs
  - > set ccols 47 46 45 44 43 23 24 25 26 27
  - > set clevs -120 -90 -60 -30 0 30 60 90 120

1) Creating titles

> draw title *String* 

# **Outline of Guidance and Related Evaluation**

### **Outline of Guidance and Related Evaluation**

Climate Prediction Division, Japan Meteorological Agency (JMA)

#### 1. Introduction

Guidance is a statistical downscaling technique based on grid point value (GPV) data predicted using a numerical model (Fig. 1). Although it is possible to directly use GPV data for forecasts such as those of surface temperature and precipitation, even good numerical models involve a certain degree of error due to the approximation of meteorological dynamics, the limitations of computational resources and other factors. Against this background, the accuracy of forecasts can be increased using guidance. In general, guidance for one-month forecasting involves elements such as geopotential height and temperature over target areas. The purpose of this training is to teach those on the course how to make regression model and to implement guidance for their own countries.

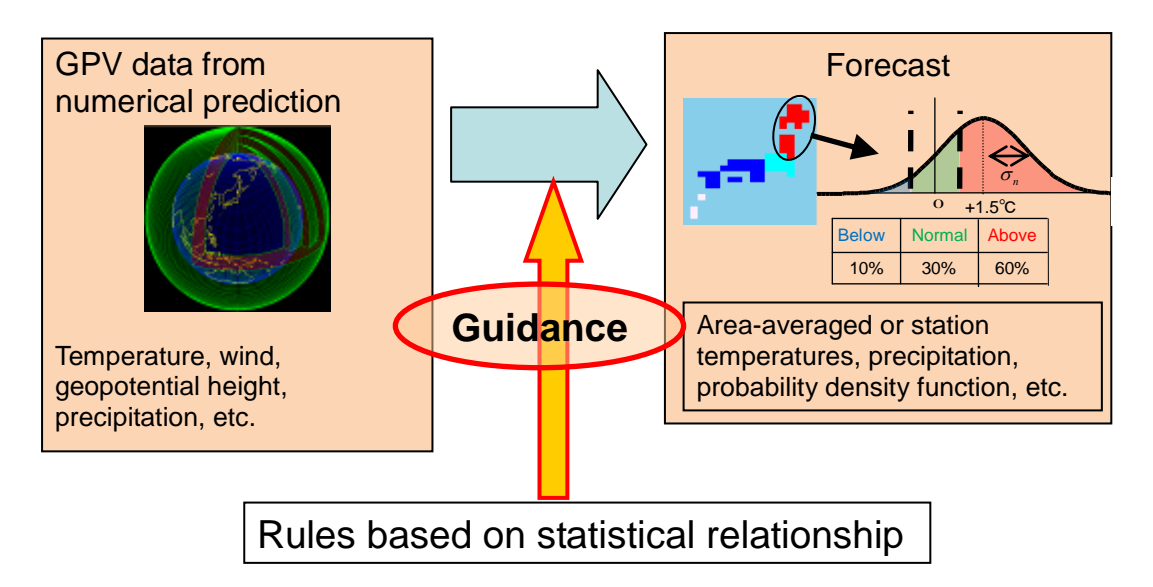

Figure 1 Schematic diagram outlining the concept of guidance

#### 2. Regression method

Two types of time series are used in implementing guidance. One involves meteorological variables for issued forecasts, and the other involves variables obviously related to the former. The former and latter elements are referred to as predictands and predictors, respectively. Our purpose is to predict the future value of predictands using the statistical relationship between predictands and predictors.

To clarify the regression method, here we consider the simplest case, namely "a single regression model." This is a predictive approach using a single predictor.

The single regression model is written as

#### $Y = ax + b + \varepsilon$

Here, **Y** is the objective variable (i.e., the predictand), **x** is the predictor, **a** is a regression coefficient, **b** is a constant, and  $\varepsilon$  is an error term.

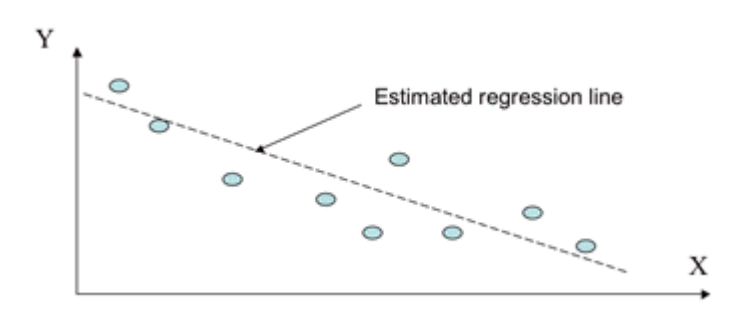

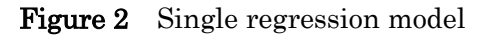

Y is the predictand.

X is another variable that can be used to predict demand.

#### 2-1. Normalization of precipitation

Temperature histograms are generally based on normal (Gaussian) distribution, while precipitation histograms usually have gamma distribution and differ from those with Gaussian distribution. As the error distribution of regression models is assumed to involve normal distribution, precipitation data need to be normalized (Fig. 3). The simplest way to achieve this is to use the power technique. JMA's seasonal forecast guidance uses a power of 1/4 for precipitation and snowfall.

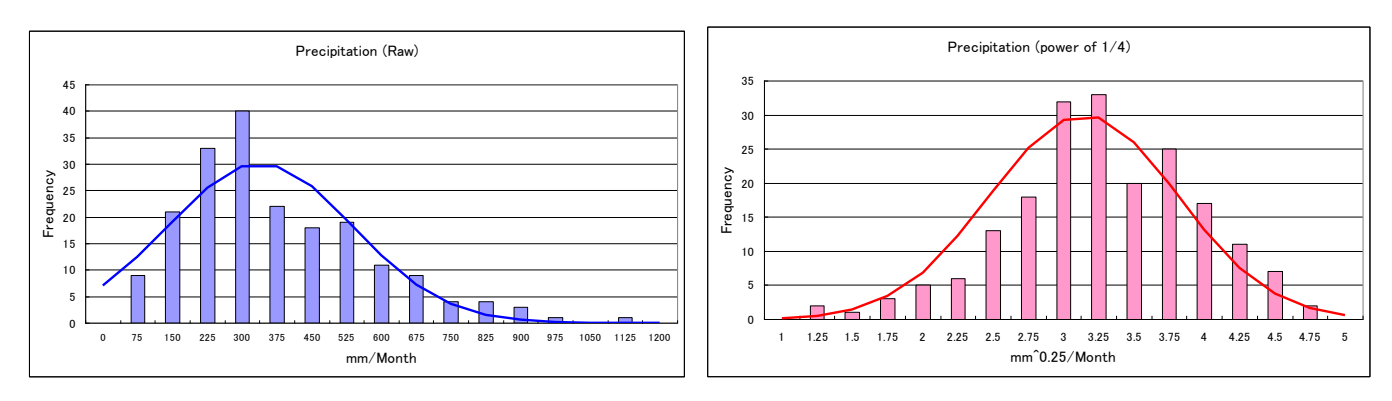

#### Figure 3 Precipitation histograms

Raw precipitation data differ from those with Gaussian distribution (left). After applying a power of 1/4, the histogram fits Gaussian distribution (right). Both bold lines indicate Gaussian distribution.

#### 3. Probability forecasts

Even with guidance, long-range forecasting involves some level of uncertainty due to the chaotic nature of atmospheric flow. It is therefore necessary to take this uncertainty into account, and the optimal method for this is probabilistic forecasting.

The probability density function (PDF) is assumed to have normal (Gaussian) distribution with mean  $x_s$  and standard deviation  $\sigma_n$  (Fig. 4).

The mean  $x_s$  is predicted using the regression model, and the standard deviation  $\sigma_n$  is assumed to be the root mean square error of the regression model.

In this training, we will make a two-category probability forecast based on guidance (Fig. 5).

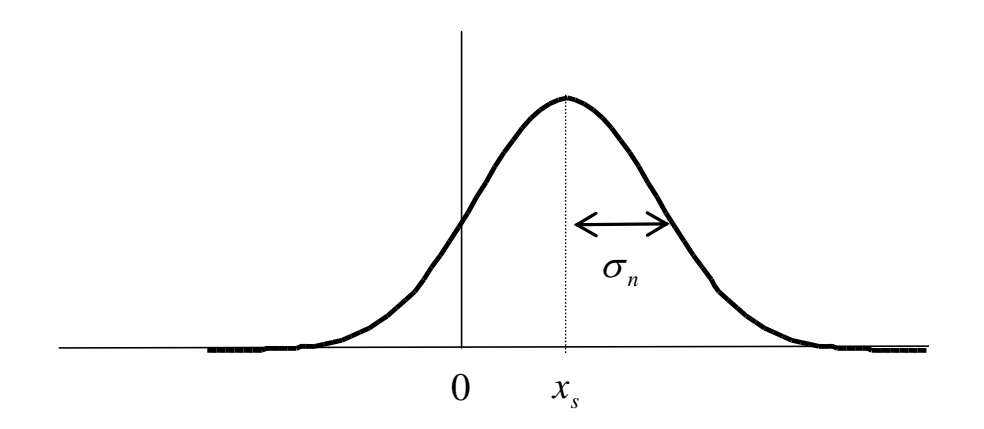

**Figure 4** Schematic diagram showing the forecast probability density function (PDF)

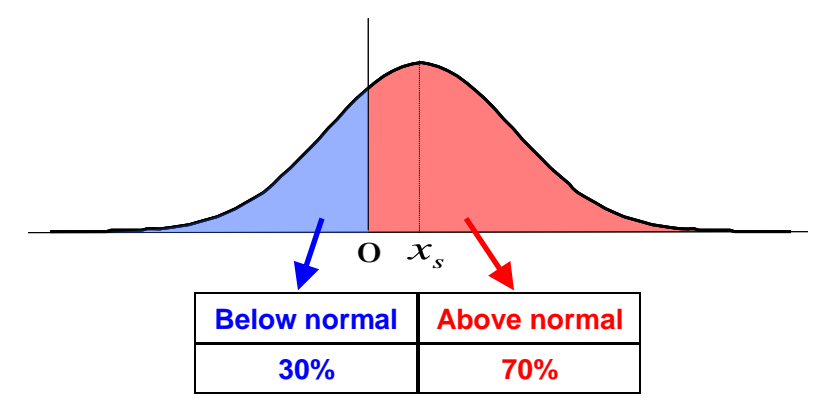

Figure 5 Schematic diagram showing a two-category forecast

#### 4. Evaluation of probability forecasts

In this chapter, we will look at two techniques for evaluating probability forecasts. One is a reliability diagram that shows the occurrence frequencies of events based on forecast probability and the Brier score used to evaluate forecasts, and the other is the relative operating characteristic (ROC) curve, which is drawn based on the hit rates and false alarm rates often used to evaluate forecasting techniques.

#### a) Reliability diagrams

Reliability diagrams relate to the Brier score, and help us to understand the characteristics of probability forecasting. This section explains what the lines in such diagrams indicate.

A reliability curve – the most important element in a reliability diagram – plots the occurrence frequency of an event against the forecast probability. This shows how often the event actually occurs in relation to the forecast probability. If a forecast has absolute reliability, the probability coincides with the observed frequency, and the curve will be diagonal. Accordingly, the reliability of a probability forecast is indicated by the proximity of the curve to the diagonal. Any deviation from the diagonal indicates the characteristics of bias, with points below the diagonal indicating over-forecasting (excessive forecast probability) and those above it indicating under-forecasting (deficient forecast probability).

The horizontal line in a reliability diagram represents climatic frequency; generally, this is near 50% for two-category forecasts and near 33% for three-category forecasts. A forecast based on climatic frequency makes no discrimination between signals and no-signals for events, and has no resolution. Hence, proximity to the horizontal line indicates lower forecast resolution.

The frequencies of individual forecast probabilities may be plotted on a reliability diagram either in histogram form or in line graph form. Such graphs indicate the tendency of forecast probability. If the level of reliability is uniform, higher occurrence frequencies of extreme probabilities such as 0% or 100% indicates that the forecast has higher resolution and is closer to a deterministic forecast.

In light of these considerations, a number of conclusions can be drawn from the reliability diagrams shown in Fig. 6. The reliability curve on the left, which roughly follows the diagonal, shows that the forecast has a high level of reliability. Additionally, as the frequency of probability forecasting is higher at the extreme probabilities, it can be considered to have high resolution. Conversely, the reliability curve on the right shows lower reliability than that on the left, as well as a clear forecasting tendency for large values of forecast probability. The peak of forecast frequency is near the climatic frequency, and this indicates that the resolution is lower than that shown on the left.

#### TCC Training Seminar on One-month Forecast Products 7 – 9 November 2011, Tokyo, Japan

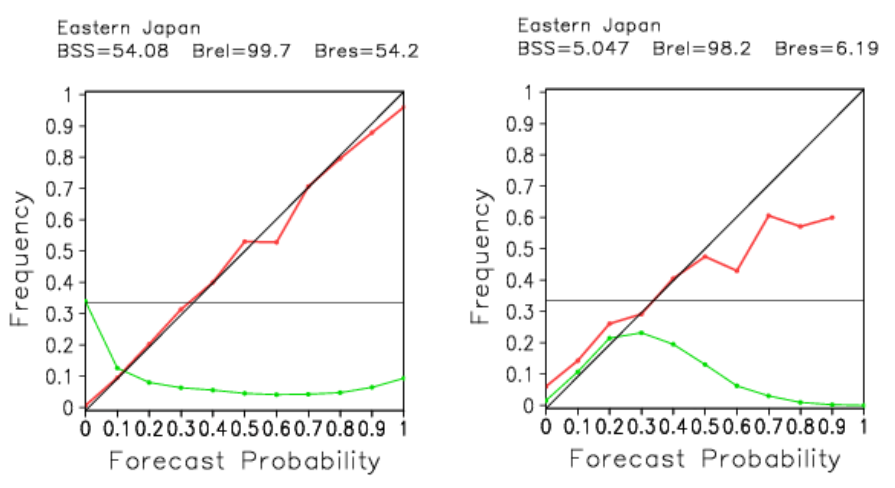

Figure 6Reliability diagram of JMA guidance for temperature in eastern Japan<br/>Left: 1st week; right: 3rd - 4th week

The red line shows occurrence frequencies by forecast probability.

The green line shows frequencies of forecast probabilities.

The values of BSS, Brel and Bres at the top of each panel denote the Brier skill score, the reliability skill score and the resolution skill score (%), respectively.

#### b) Brier score

The Brier score (hereinafter abbreviated to BS) is used to enable comprehensive evaluation of probability forecasting. The BS for two categories (written as b) is defined by formula (1):

$$b = \frac{1}{N} \sum_{i=1}^{N} (p_i - v_i)^2, \quad 0 \le p_i \le 1, \quad v_i \in \{0, 1\},$$
(1)

where N represents the total number of forecasts,  $p_i$  is the forecast probability value, and  $v_i$  is a variable assumed to be 1 when the predicted phenomenon occurs and 0 when it does not occur. Smaller values of b represent better results, and the BS is 0 for perfect prediction when forecasts are deterministic, with probability values assumed as either 0 or 100% (where all forecasts are accurate).

Murphy (1973) showed that b can be mathematically decomposed into three terms. If we rewrite (1) by separating the terms for the occurrence of a phenomenon from those for non-occurrence, we obtain

$$b = \frac{1}{N} \left\{ \sum_{t} (p_t - 1)^2 M_t + \sum_{t} (p_t - 0)^2 (N_t - M_t) \right\},$$
(2)

where *t* is a subscript assigned to each probability value (for example,  $p_1 = 0.1$ ),  $M_t$  is the number of predicted phenomena that actually occur for the *t*th probability value, and  $N_t$  is the number of forecasts made for the same value. We can transform (2) further to obtain (3):

$$b = \sum_{t} (p_{t} - \frac{M_{t}}{N_{t}})^{2} \frac{N_{t}}{N} - \sum_{t} (\frac{M}{N} - \frac{M_{t}}{N_{t}})^{2} \frac{N_{t}}{N} + \frac{M}{N} (1 - \frac{M}{N}), \qquad (3)$$

where  $M = \sum_{t} M_{t}$ , which represents the total number of predicted phenomena that

actually occur.

The first term on the right of (3) represents reliability. If we allow it to be represented by *brel*, then

$$brel = \sum_{t} \left( p_t - \frac{M_t}{N_t} \right)^2 \frac{N_t}{N}, \tag{4}$$

where  $\frac{M_{t}}{N_{t}}$  is the proportion of predicted phenomena that occur to the total number of

forecasts for the *t*th probability value (hereinafter referred to as the occurrence frequency). Smaller values of *brel* represent larger numbers of forecasts made with forecast probabilities that match actual occurrence frequencies. If all points of the reliability curve are located on the 45-degree line where forecast probabilities and occurrence frequencies match, then brel = 0.

The second term in (3) represents resolution. If we allow it to be represented by bres, then

$$bres = \sum_{t} \left(\frac{M}{N} - \frac{M_{t}}{N_{t}}\right)^{2} \frac{N_{t}}{N},$$
(5)

where  $\frac{M}{N}$  is the climatic frequency of the event; this is generally  $\frac{M}{N} = 0.5$  for a

two-category forecast and  $\frac{M}{N} = 0.33$  for a three-category forecast.

The negative value for *bres* in (3) indicates that larger values of *bres* represent better results. A larger *bres* indicates that the difference between the occurrence frequency of each forecast probability and the climatic frequency of the event is greater. Accordingly, if reliability is uniform, higher occurrence frequencies of extreme probabilities such as 0% or 100% correlate to higher values of *bres*.

The third term in (3) represents uncertainty. If we allow it to be represented by *bunc*, then

$$bunc = \frac{M}{N} \left(1 - \frac{M}{N}\right). \tag{6}$$

This term is not related to the performance of forecasting. It depends on climatic frequency alone and shows the level of uncertainty for the phenomenon.

These scores allow us to make judgments on the relative performance of forecasts, but not on their significance. The improvement rate with respect to a climatic value forecast is often used as a measure of forecast significance. If we write the BS of a climatic value as bc, the improvement rate can be defined by

$$BSS = \frac{bc - b}{bc},\tag{7}$$

where *BSS* is the Brier skill score. If  $BSS \le 0$ , the forecast is inferior to the climatic value forecast, and the maximum value of BSS=1 represents a perfect forecast. Likewise, the reliability skill score and the resolution skill score can be defined by the following formulas:

$$Brel = \frac{bc - brel}{bc} \tag{8}$$

$$Bres = \frac{bres}{bunc} \tag{9}$$

Brel = Bres = 1 for a perfect forecast.

These skill scores are illustrated using a reliability diagram in many cases. In Fig. 6, although the *BSS* of the panel on the right is inferior to that on the left, the score shows a positive value and indicates that the forecast is made with a higher level of skill than the forecast of climatic values. It is found that the *BSS* difference between the right and left sides mainly originates in *Bres*.

#### c) Relative operating characteristics diagrams

Probability forecasts can be transformed into yes/no forecasts of category defined by any probability threshold. For all thresholds, the corresponding hit rates and false alarm rates can be computed, and relative operating characteristics (ROC) diagrams are used to display and interpret this information. Different users of forecasts will generally have different sensitivities based on economic values, and will choose different probability thresholds as triggers for the implementation of measures in response to certain events. In this way, ROC diagrams help users to decide probability thresholds.

Table 1 shows the relationship between forecasts and observations for a case in which an event is predicted with a forecast probability of  $p_i$  or higher. The hit rate  $hr_i$  and the false alarm rate  $fr_i$  are defined as follows:

$$hr_{i} = \frac{A_{i}}{A_{i} + C_{i}} = \frac{\sum_{i=i}^{10} M_{i}}{M}$$
(10)

$$fr_{i} = \frac{B_{i}}{B_{i} + D_{i}} = \frac{\sum_{t=i}^{10} (N_{t} - M_{t})}{N - M}.$$
(11)

Here,  $hr_i$  represents the proportion of predicted phenomena out of the total number of phenomena that actually occur, and is called the hit rate. It should be noted that the proportion of predicted phenomena that occur to the total number of forecasts is also often referred to as the hit rate. The hit rate for an ROC curve refers to the level of coverage, which represents the degree to which phenomena are covered by forecasts. Meanwhile,  $fr_i$  represents the proportion of predicted phenomena out of the total

number of phenomena that do not occur, and is called the false alarm rate. In an ROC diagram, the point corresponding to each threshold is defined by the hit rates on the vertical axis and the false alarm rates on the horizontal axis, and the ROC curve is drawn accordingly.

A plot in the upper left corner of an ROC diagram represents a perfect forecast (100% hit rate, 0% false alarm rate). Conversely, the diagonal line where the hit rate and the false alarm rate are the same represents a forecast with no skill. Accordingly, the closer the curve is to the upper left corner, the higher the skill of the forecast. The extent of the area under the ROC curve is used as a metric to evaluate forecast skill, and is called the AUC (area under curve) or the ROC area. If AUC > 0.5, the forecast has a certain level of skill, and AUC is at its maximum (AUC=1) for a perfect forecast.

|          |     | Observation |    |  |
|----------|-----|-------------|----|--|
|          |     | Yes         | No |  |
| Forecost | Yes | Ai          | Bi |  |
| Forecast | No  | Ci          | Di |  |

**Table 1** Correspondence between forecast and observation for a case in which a phenomenon was predicted with a forecast probability of  $p_i$  or higher

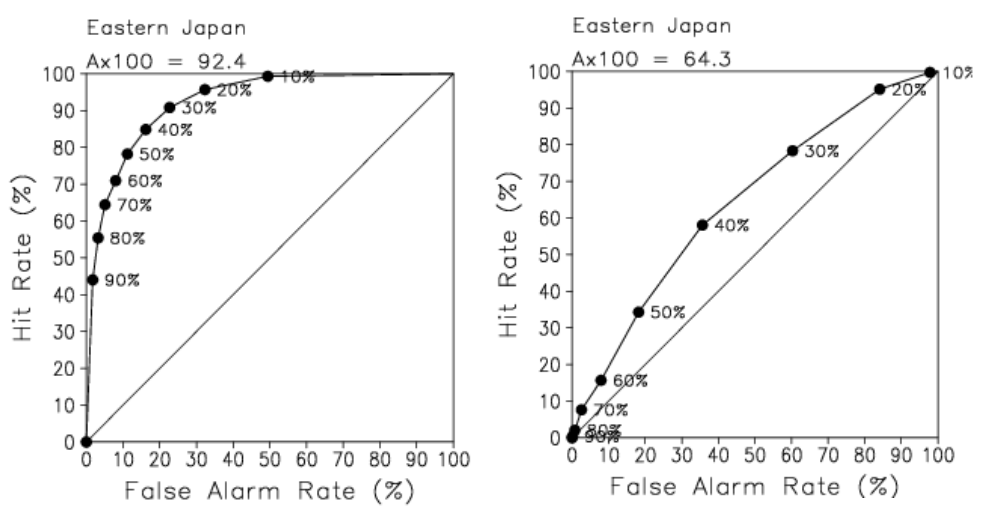

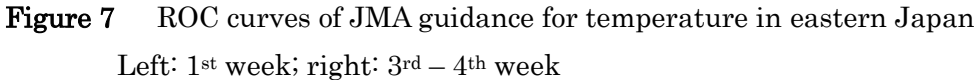

The curves show combinations of hit rates and false alarm rates based on forecast probability values.

The values of  $A \times 100$  at the top of each panel denote the ROC area (%).
## Producing Site-specific Guidance Using Domestic Data

### Producing Site-specific Guidance Using Domestic Data

Climate Prediction Division, Japan Meteorological Agency (JMA)

#### 1. Objectives

The objectives of these exercises are as follows:

- To clarify how to produce guidance for surface temperature and precipitation.
- To identify effective predictors.
- To verify guidance based on deterministic and probabilistic methods.
- To produce one-month forecasts using guidance and the latest numerical prediction methods.

#### 2. Procedures

- A) Single regression model
- B) Multiple regression model
- C) Probabilistic forecast
- D) Verification
- E) Production of one-month forecasts for Nov. 2011
- F) Creation of presentations
- G) Presentations (10 minutes)

#### 3. Preparation

- · Observation data (by trainees)
- Predictors
  - GPV data over trainees' hindcast stations (init.  $31^{st}$  Oct. 1979 2010) HindcastGPV.xls
  - GPV data for latest prediction (init. 27<sup>th</sup> Oct. 2011)
    LatestPredictionGPV.xls
- Excel software for producing guidance *Exercise for Guidance.xls*
- Textbook *Exercise for Guidance.doc*

#### 4. Exercises

4-1. Single regression model

#### Step 1

Open "Exercise for Guidance.xls".

Paste the observation data into the Temperature/Precipitation worksheet.

Input "=AVERAGE(C4:C35)" in C36 to calculate the normal.

For precipitation, input "=C4^0.25" in D4 to calculate the power of 1/4, then copy D4 to D5:D35.

Then, input "=AVERAGE(D4:D35)" in D36 to calculate the normal.

# 1. Single Regression Model

Open "Exercise for Guidance.xls".

Paste the observation data into the Temperature/Precipitation worksheet.

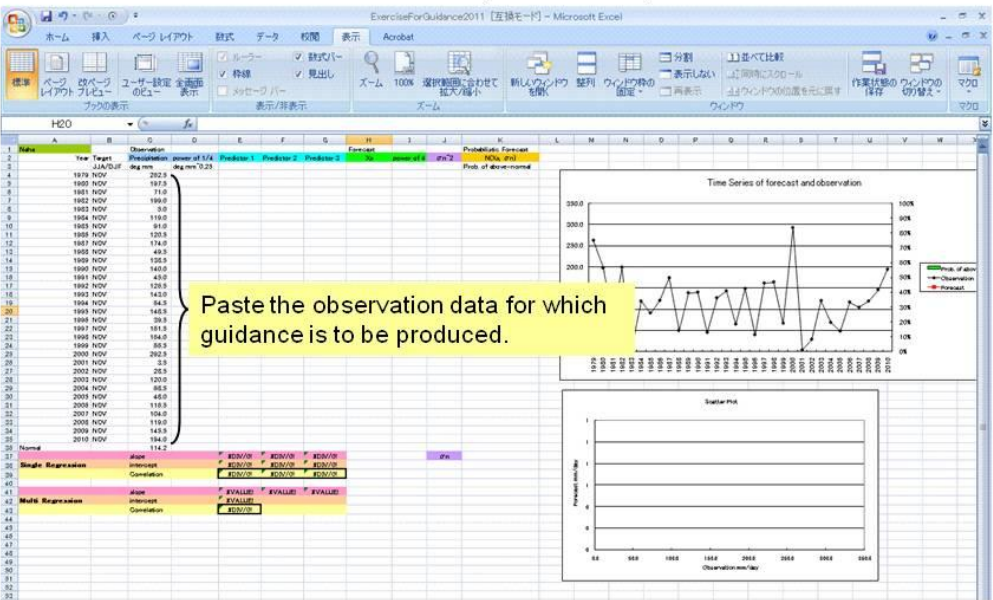

Open "HindcastGPV.xls".

Select a predictor and paste it into column E (or for temperature, column D).

Try each predictor to find the most effective one.

# 1. Single Regression Model

- Open "HindcastGPV.xls". Predictors
- Select a predictor and paste it into column E (or for temperature, column D).
- Try each predictor to find the most effective one.

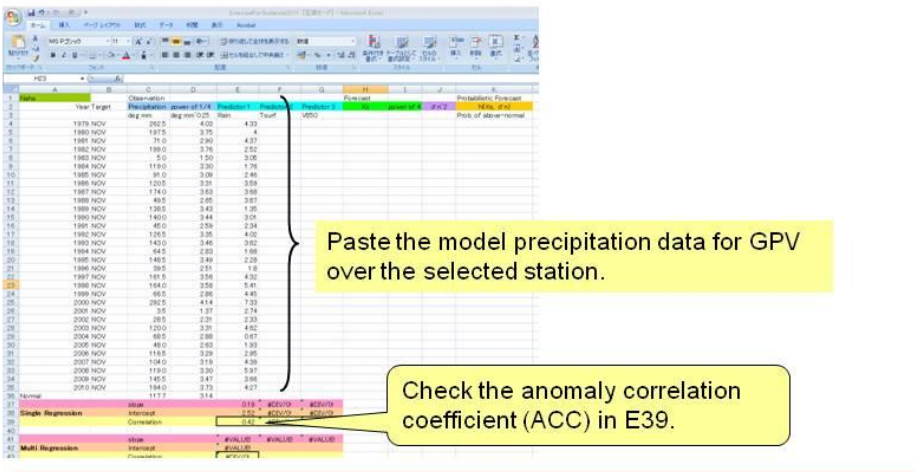

For Naha, the ACC is around 0.4. If the level of skill is low, try other predictors to find the most effective one.

Check the regression coefficient in E37 and the constant term in E38.

Then, input the regression equation "=\$E\$37 \* \$E4+\$E\$38" in H4.

Then, copy H4 into H5:H35.

For temperature, E and H should be replaced with D and G.

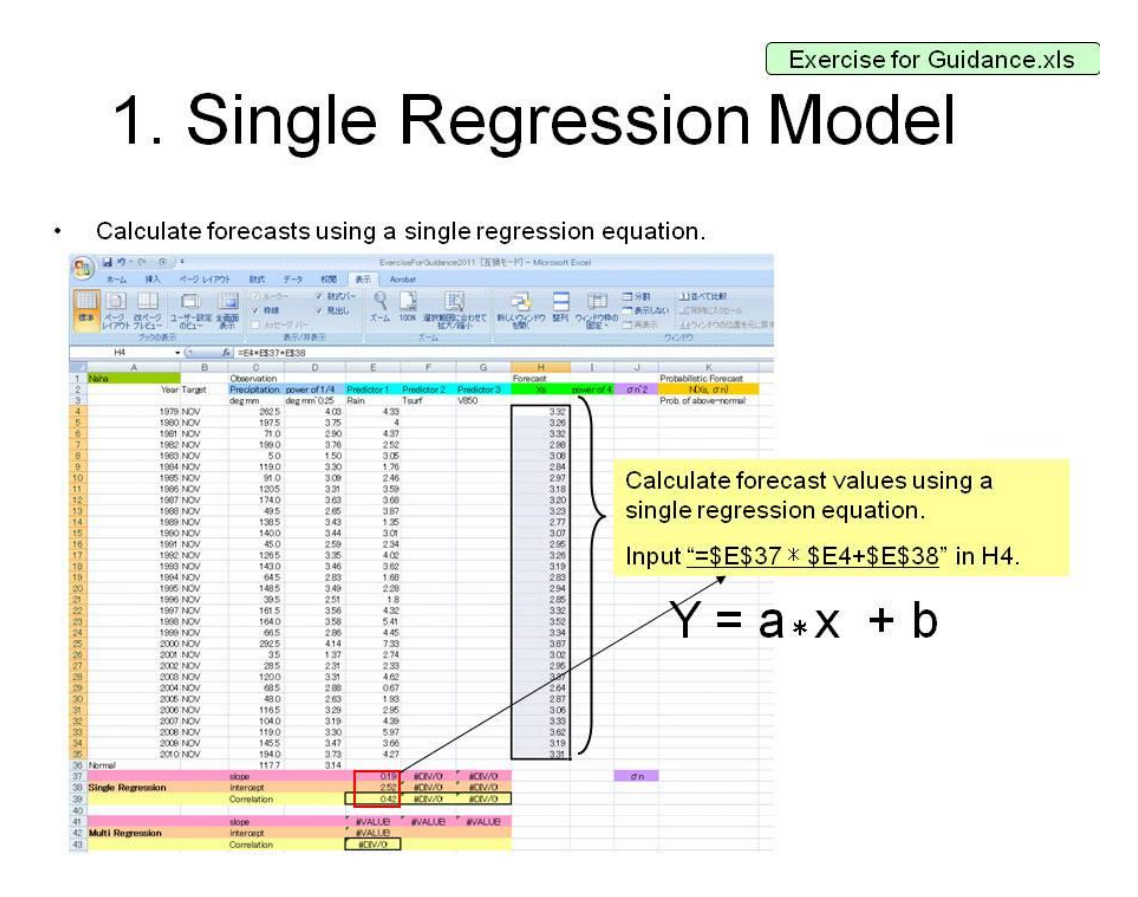

This is the end of the exercise using the single regression model. The time series line chart of the forecast and observation can be viewed. The anomaly correlation coefficient appears in E39.

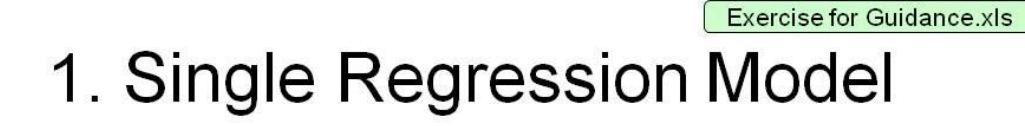

- Calculate the power of 4 in column I for precipitation.
- Two time series are shown in the line charts. The red line indicates the forecast values.

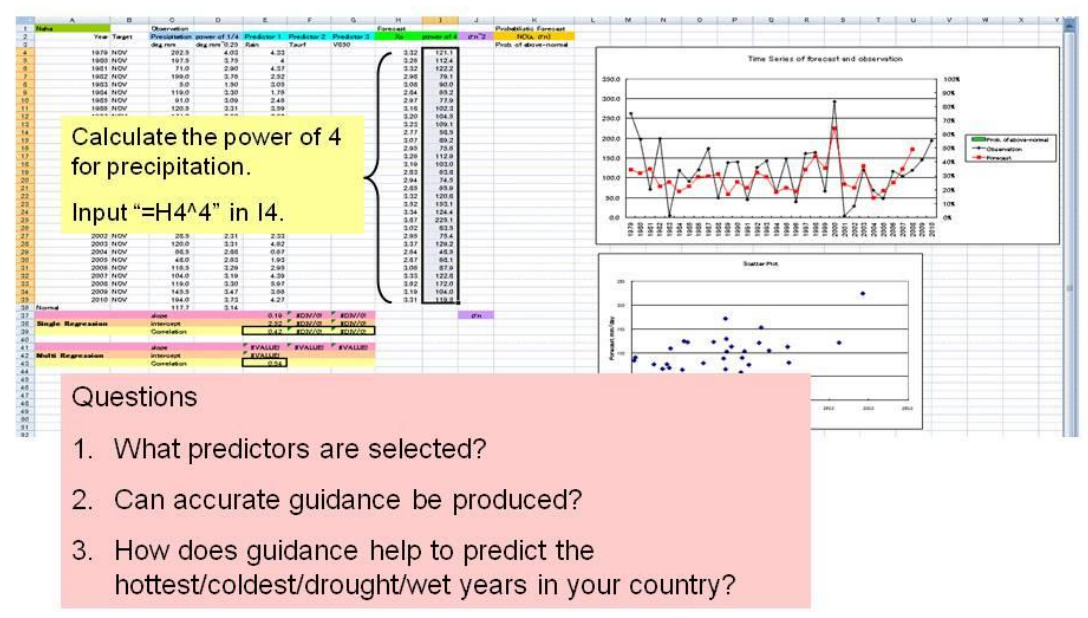

#### Questions

- What predictors are selected?
- Can accurate guidance be produced?
- How does guidance help to predict the hottest/coldest/drought/wet years in your country?

#### 4-2. Multiple regression model

The multiple regression model assumes that the predictand is the sum of the linear combination of the predictors.

It can be written as

 $Y = a_t x_t + b + \epsilon_t$  t = 1, 2, 3, ..., n,

where **Y** is the objective variable (i.e., the predictand), **x** is the predictor, **a** is a regression coefficient, **b** is a constant, and  $\varepsilon$  is an error term.

#### Step 1

Open GPVdata.xls.

Select the predictors you consider to be connected with the predictand and paste them into columns E, F and G. Try each predictor to find the most effective combination while checking the anomaly correlation coefficients in E39, F39 and G39.

For temperature, E, F and G should be replaced with D, E and F.

## 2. Multiple Regression Model

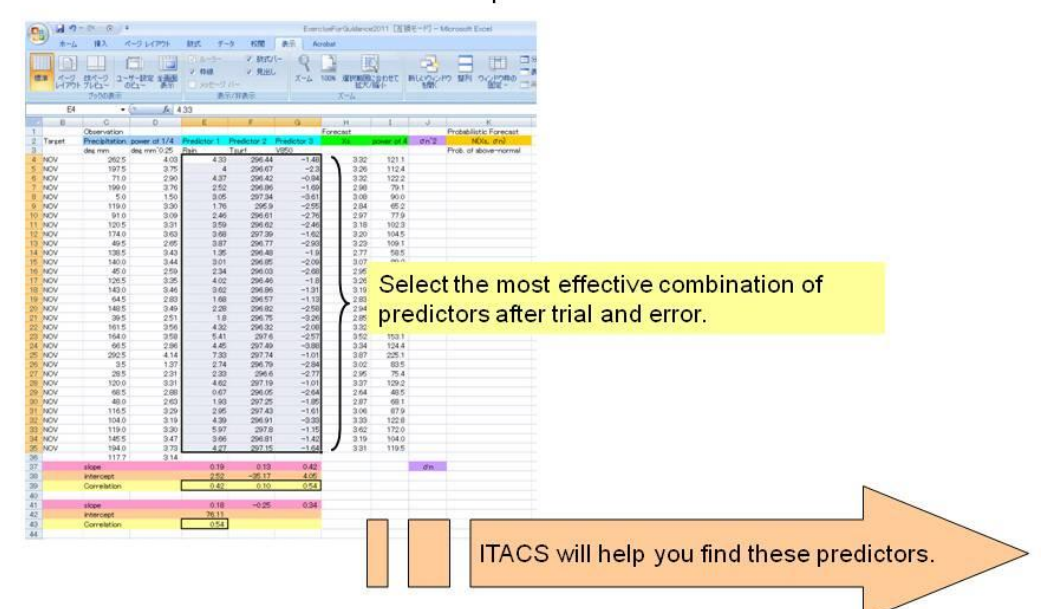

• Look for the most effective combination of predictors.

If two predictors are selected, input "=\$E\$41 \* \$E4+\$F\$41 \* \$F4+\$E\$42" in H4. If three are selected, input "=\$E\$41 \* \$E4+\$F\$41 \* \$F4+\$G\$41 \* \$G4+\$E\$42" in H4. For precipitation, input "=H4^4" in I4 to calculate the power of 4.

Copy I4 into I5:I35.

Check the anomaly correlation coefficient in E43.

If the value of E43 is less than that of E39, F39 and G39, try other predictor combinations to find a higher-accuracy multiple regression equation.

Exercise for Guidance.xls

For temperature, E, F, G and H should be replaced with D, E, F and G.

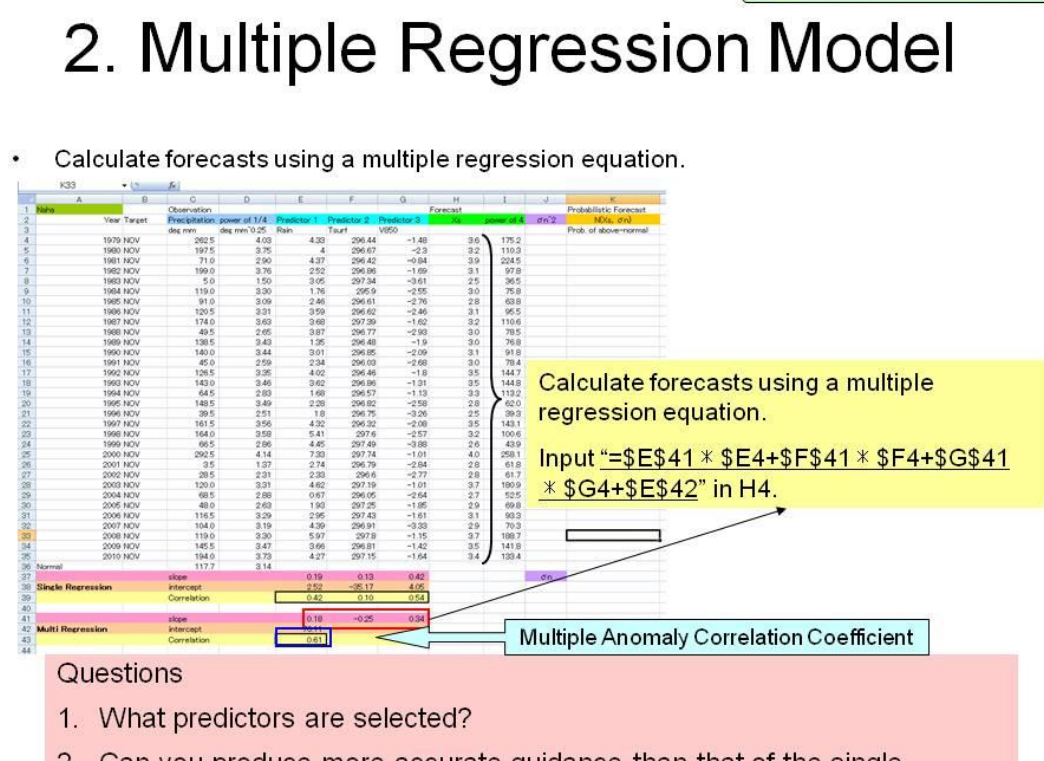

2. Can you produce more accurate guidance than that of the single regression model?

#### Questions

- What predictors are selected?
- Can you produce more accurate guidance than that of the single regression model?

#### 4-3. Probabilistic forecast

Seasonal forecasts involve some level of uncertainty due to the chaotic nature of atmospheric flow. It is therefore necessary to take this uncertainty into account, and the optimal method for this is probabilistic forecasting. Here, we outline probabilistic forecasts issued by the Japan Meteorological Agency (JMA) and related verification.

The probability density function (PDF) is assumed to have normal (Gaussian) distribution with mean  $x_s$  and standard deviation  $\sigma_n$  (Fig. 1).

The mean  $x_s$  is predicted using a single/multiple regression method, and the standard deviation  $\sigma_n$  is assumed to be the root mean square error of the regression model.

JMA issues a three-category probabilistic forecast based on this guidance around the 25<sup>th</sup> of every month (Fig. 2), but here we will look at a two-category probabilistic forecast for simplicity.

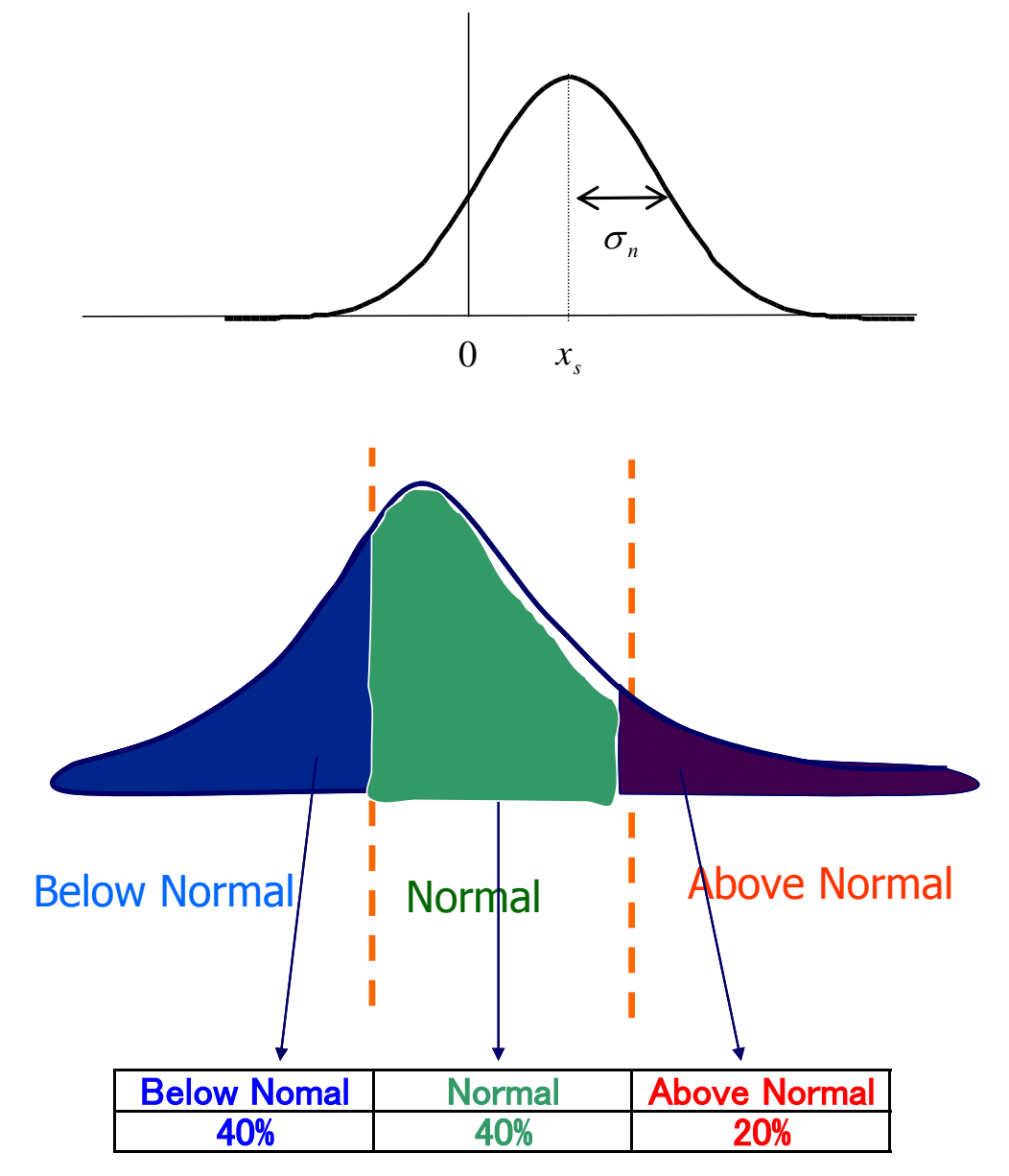

**Figure 2** Schematic diagram showing the concept of a three-category forecast The dashed lines indicate threshold values.

To calculate the square of the regression error, input "=(H4-D4)^2" in J4.

 $\varepsilon^2 = \{y - (ax + b)\}^2$ 

Copy J4 into J5:J35.

Then, to calculate the root mean square error, input "=SQRT(AVERAGE(J4:J35))" in J36. This value will be used as the standard deviation of normal distribution.

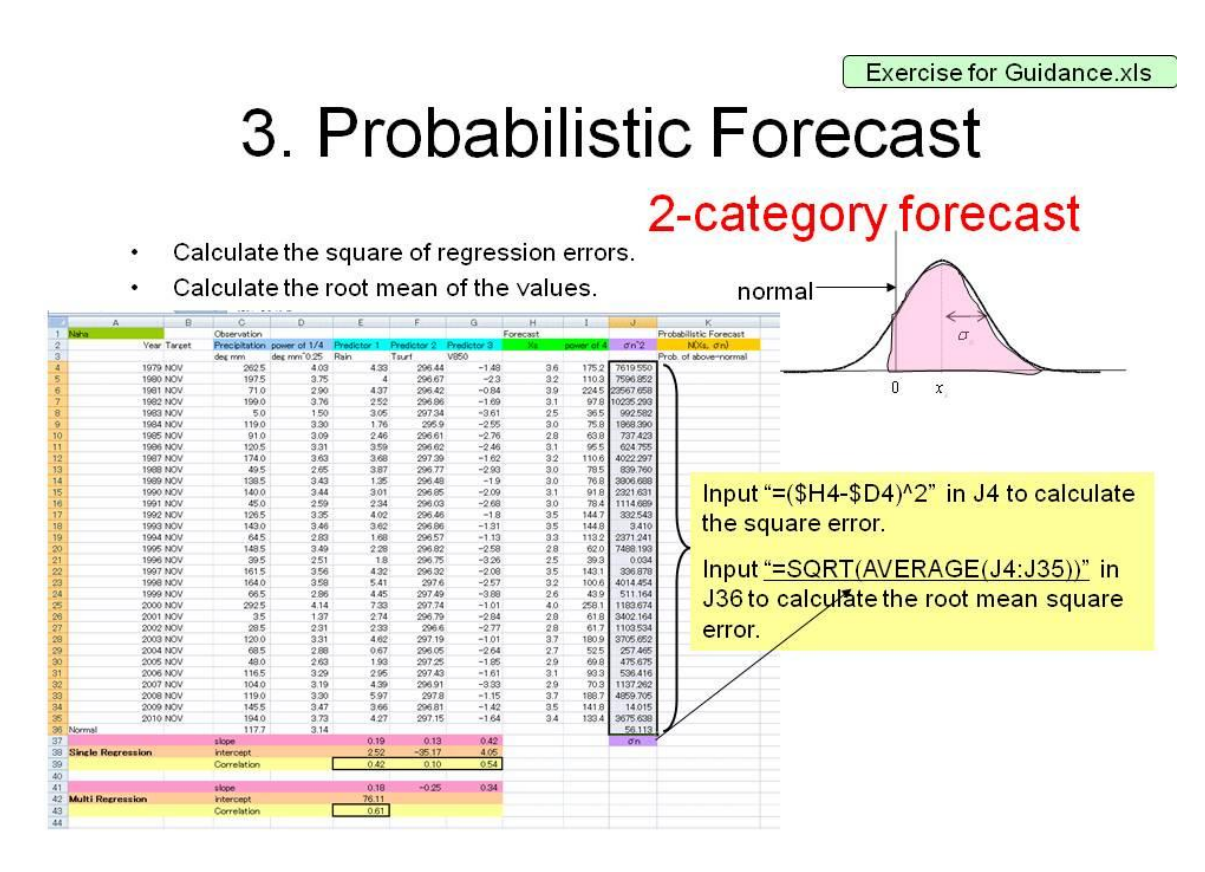

Normal distribution  $N(X_s, \sigma_n)$  is taken as the probability density function. To calculate above-normal probabilities, input "=1-NORMDIST(\$D\$36,\$H4,\$J\$36,TRUE)" in K4. Copy K4 to K5:K35.

The values in column K indicate above-normal probabilities. Finally, the time series bar chart of probabilistic forecasts can be viewed.

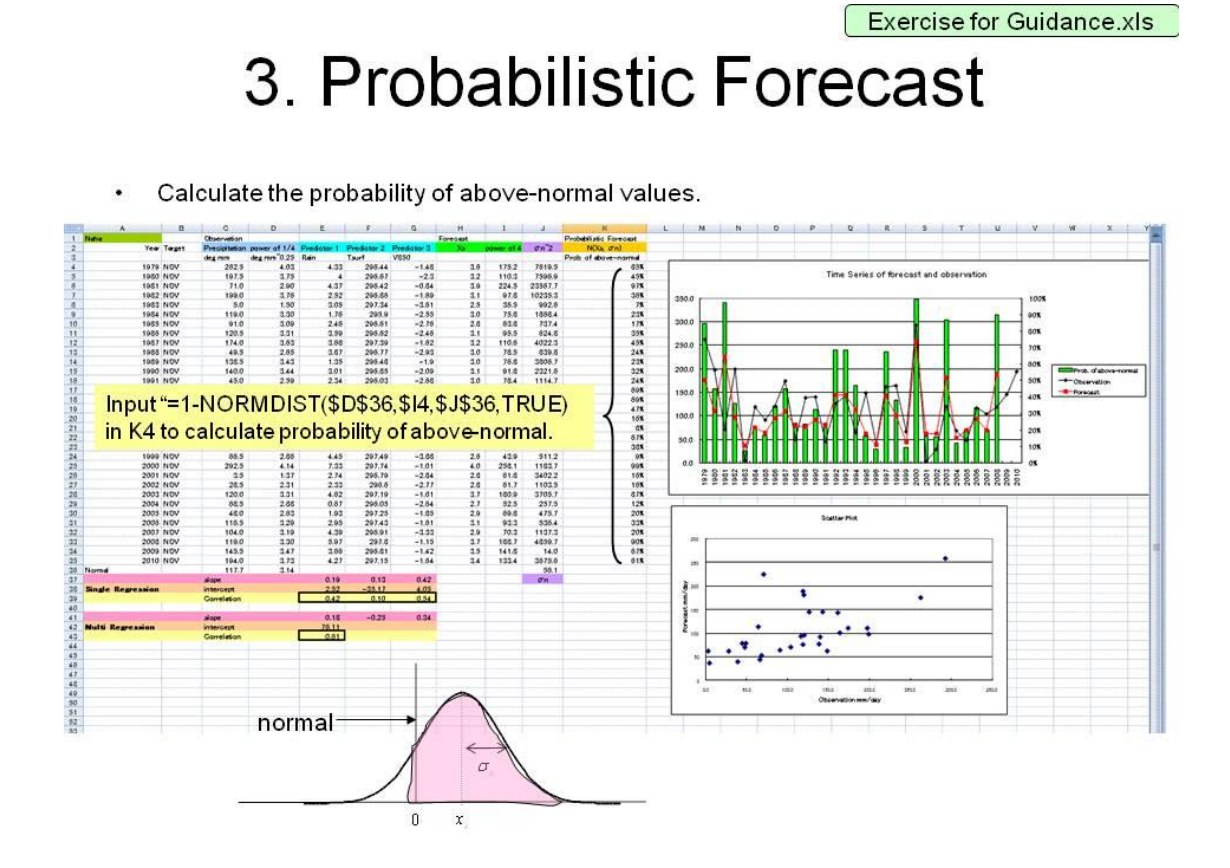

#### 4-4. Verification

In many cases, probabilistic forecasts need to be verified, so here we will produce guidance for weather stations. Although it is possible to total all cases for each station and season, it is not necessary to total different variables such as temperature and precipitation because the level of skill is generally different for each variable.

If sufficient data can be gathered, we can make a reliability diagram and calculate the Brier skill score using Excel software.

#### Step 1

Open "Verification" worksheet.

First of all, probabilistic forecast errors need to be calculated and averaged to obtain the Brier score.

For a two-category forecast, the climatological Brier Score bc is 0.25.

Overwriting the samples in columns C and D produces the BSS for the guidance.

Note: Avoid totaling different variables because their levels of forecast skill usually vary significantly.

Exercise for Guidance.xls

### Calculation of Brier Skill Score

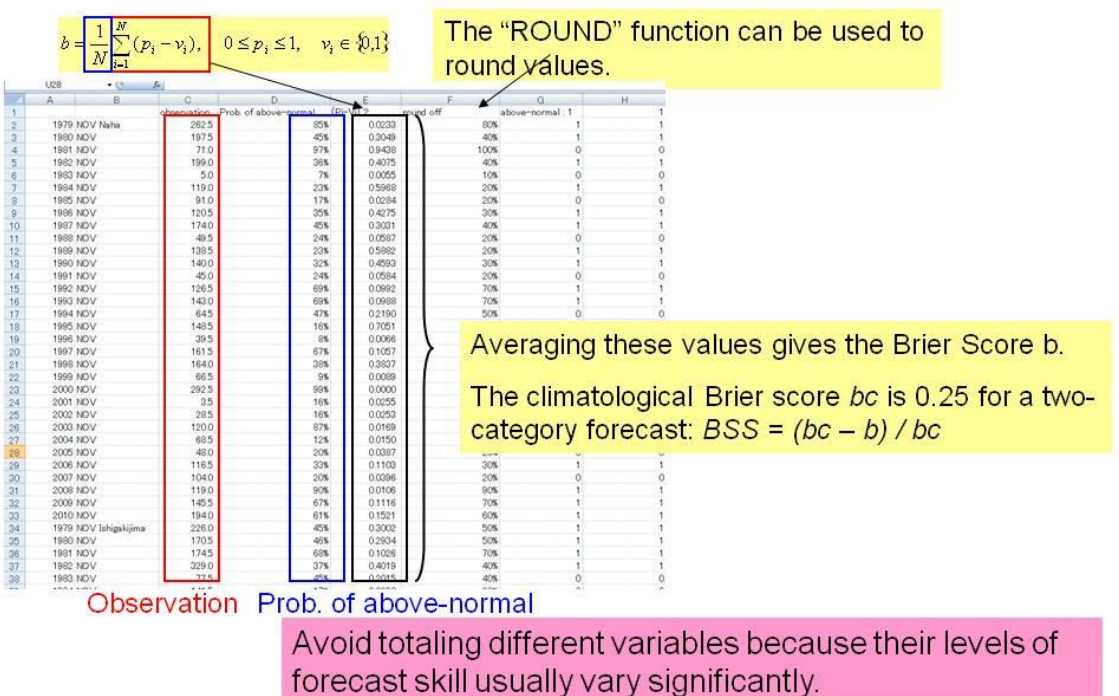

We will now proceed with reliability diagram production.

This is the final step of the verification class.

First, count the number of cases with the same level of forecast probability using the "COUNTIF" function.

Then, count the observation frequency for each forecast probability using the "SUMPRODUCT" function.

The reliability diagram for your guidance can then be viewed.

This is the end of the verification class.

Exercise for Guidance.xls

### **Reliability Diagram**

The "COUNTIF" function can be used to count the number of cases with the same forecast probability.

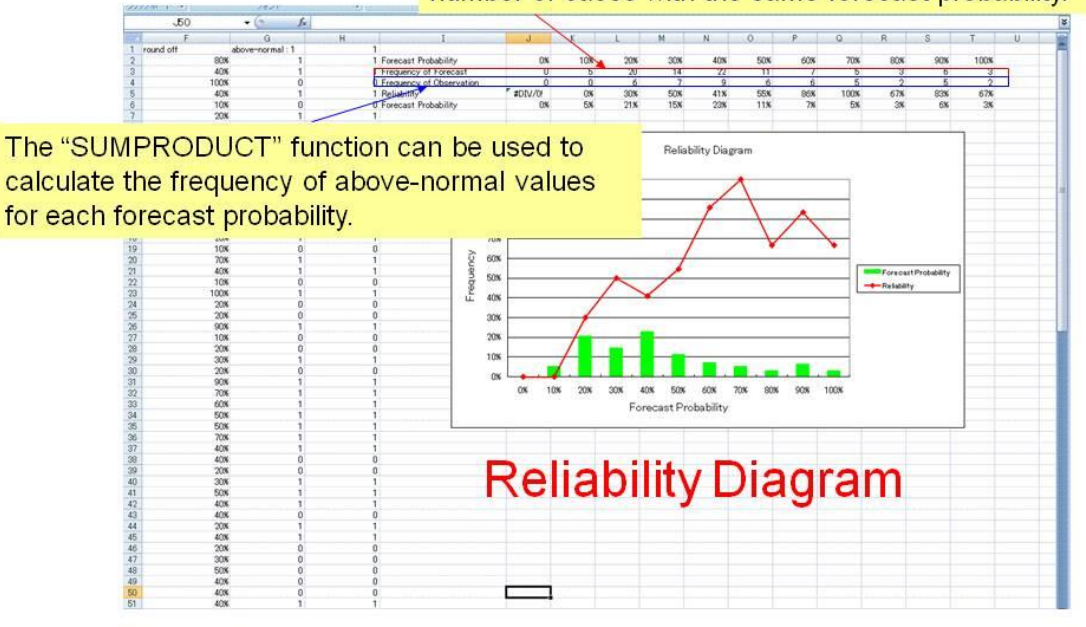